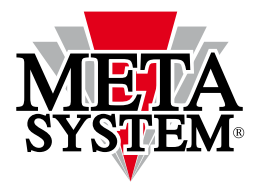

Automotive Electronic Design

Smartphone/Tablet

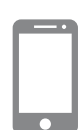

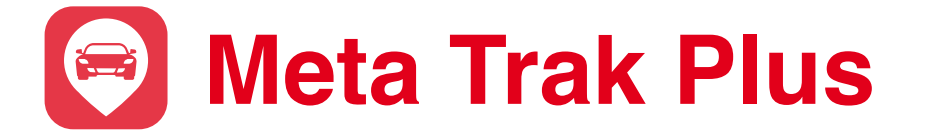

# Manuale Utente

disponibile per iOS e Android

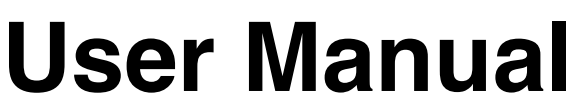

available for **iOS** and **Android** devices

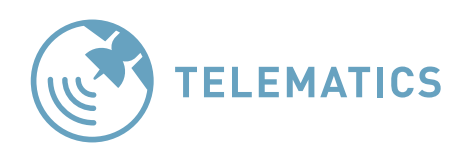

SERVICE POWERED BY

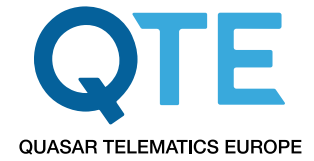

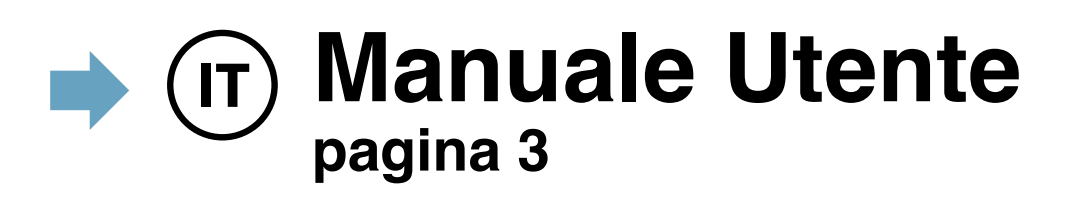

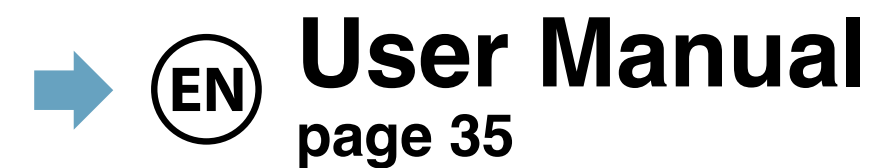

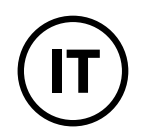

Caro cliente,

unisciti alla **mobile APP** «**Meta Trak Plus**» per restare sempre connesso alla tua auto e rendere smart il tuo stile di vita! Grazie a questo servizio innovativo avrai una connessione sicura e tutti i benefici di una guida intelligente.

l servizi erogati e le funzionalità fornite nell'applicazione dipendono dai dispositivi installati e dal piano tariffario sottoscritto.

#### Sicurezza

Traccia il tuo veicolo in tempo reale sulla mappa, controlla gli spostamenti, verifica le accensioni ed il livello della batteria dell'auto o del dispositivo.

Grazie alla funzione di sicurezza Meta Trak, potrai essere avvisato se il tuo veicolo viene movimentato senza autorizzazione.

Nel caso in cui il veicolo venga rimorchiato o rubato, avviato senza il **Trasponder ID** (accessorio opzionale), se la batteria dell'auto viene scollegata, se il cablaggio di sistema viene tagliato o se sia necessario verificare il dispositivo, ti verranno inoltrate delle notifiche.

Meta Trak permette al tuo veicolo di essere sempre adeguatamente difeso.

#### Safety

Meta Trak fornisce notifiche automatiche in caso di collisione, informando eventualmente anche i servizi di soccorso stradale (se collegato al servizio opzionale di Centrale Operativa).

Le registrazioni degli incidenti sono consultabili ed accessibili direttamente tramite l'APP mobile Meta Trak Plus.

#### **Smart Driving**

Gestisci il tuo veicolo utilizzando il cambio modalità o attraverso i comandi, per attivare o disattivare le funzioni.

Puoi farti identificare all'avviamento utilizzando il **Trasponder ID** (accessorio opzionale) o attivare la modalità *'ID Tag ignoring'* nel caso in cui si sia dimenticato il **Trasponder ID** o non più sia disponibile.

Grazie agli aggiornamenti automatici, puoi ripercorrere i tuoi tragitti e consultare le soste, accedendo ai dettagli sulla durata, sulla distanza percorsa e sulle velocità sostenute durante i viaggi.

Puoi ricostruire un viaggio e condividerlo con amici o parenti.

Puoi definire la tipologia di ogni viaggio, impostando la modalità "privato" o "business".

Monitora il chilometraggio effettuato, lo stato e le condizioni di tensione della batteria, e la velocità.

Per garantire che il veicolo sia sempre in condizioni ottimali, Meta Trak ti informa sulla prossima manutenzione del veicolo in base al conteggio dei chilometraggio persorsi dal veicolo.

Per comodità, l'**APP mobile Meta Trak Plus** ti consente la personalizzazione delle impostazioni!

Attiva le notifiche in base alle tue preferenze e scegli le opzioni di privacy più adatte a te. La facilità d'utilizzo ti consente anche di gestire più veicoli contemporaneamente. Per facilità e praticità di utilizzo, il tutorial iniziale ti guiderà nell'utilizzo di **Meta Trak Plus**.

Passa a uno stile di vita più intelligente e unisciti a Meta Trak oggi.

## INDICE

| 1. ACCESSO AL SISTEMA                         | 4               |
|-----------------------------------------------|-----------------|
| 1.1 Autenticazione                            | 5               |
| 1.2 Termini & Condizioni                      | 6               |
| 1.3 App Tutorial                              | 7               |
| 1.4 Recupero credenziali                      | 8               |
| 1.5 Recupero tramite Email                    | 8               |
| 1.6 Recupero tramite sms                      | 9               |
| 2. ATTIVAZIONE                                | 10              |
| 2.1 Overview                                  |                 |
| 2.2 Impostazione veicolo                      |                 |
|                                               | 11              |
| 3 1 Schermata principale                      |                 |
|                                               |                 |
|                                               | 14              |
| 4.1 Icone modalita                            | 14              |
| 4.2 Attivazione/Disattivazione modalita       | 15              |
| 5. VIAGGI                                     | 16              |
| 5.1 Overview                                  | 16              |
| 5.2 Esporta email con il report dei viaggi    | 17              |
| 5.3 Pannello dei tragitti                     | 18              |
| 5.4 Selezioni viaggi "Privato" o "Lavorativi" | 18              |
| 5.5 Costruisci il viaggio                     | 19              |
| 6. MENÙ MESSAGGI                              | 21              |
| 6.1 Ricezione delle notifiche                 | 21              |
| 6.2 Pop-up delle notifiche                    | 21              |
| 6.3 Messaggi                                  | 22              |
| 6.4 Messaggio ricevuto                        | 22              |
| 6.5 Storico eventi                            | 23              |
| 6.6 Pannello storico                          | 24              |
| 7 STATO VEICOLO                               | 25              |
| 7 1 La quida intelligente                     | <b>25</b><br>25 |
| 7.1 La guida intelligente                     | 25<br>26        |
| 7 3 Batteria                                  | 20<br>27        |
| 7 4 Velocità                                  |                 |
| 7 5 Carburante                                | 27              |
|                                               |                 |
|                                               | 20              |
| 9. IMPOSTAZIONI                               | 29              |
| 9.1 Schermata impostazioni                    | 29              |
| 9.2 Notifiche                                 | 30              |
| 9.3 Gestione multi-veicolo                    | 30              |
| 9.4 Seleziona layout tema                     | 31              |
| 10. IMPOSTAZIONI PRIVACY                      | 32              |
| 10.1 Modifiche e consultazioni                | 32              |
| 10.2 Data Access Log                          | 32              |
| 10.3 Frequenza di tracciamento                | 33              |
| 10.4 Password Lifetime                        | 33              |
| 10.5 Data Lifetime                            | 33              |
| 11. TERMINI E CONDIZIONI                      | 34              |

0

Parte delle funzionalità descritte in questo manuale dipende dal tipo di contratto sottoscritto con il rivenditore e dagli accessori opzionali che possono essere combinati al sistema telematico.

## **1.1 AUTENTICAZIONE**

Quando si accede all'applicazione, è necessario autenticarsi inserendo le credenziali Login e Password.

Se sei già autenticato, devi inserire il PIN per accedere all'APP oppure fai clic su Esci per accedere attraverso delle altre credenziali per un nuovo accesso (nel caso in cui sia necessario entrare con un altro account).

L'icona () ti permette di visionare/nascondere la password inserita.

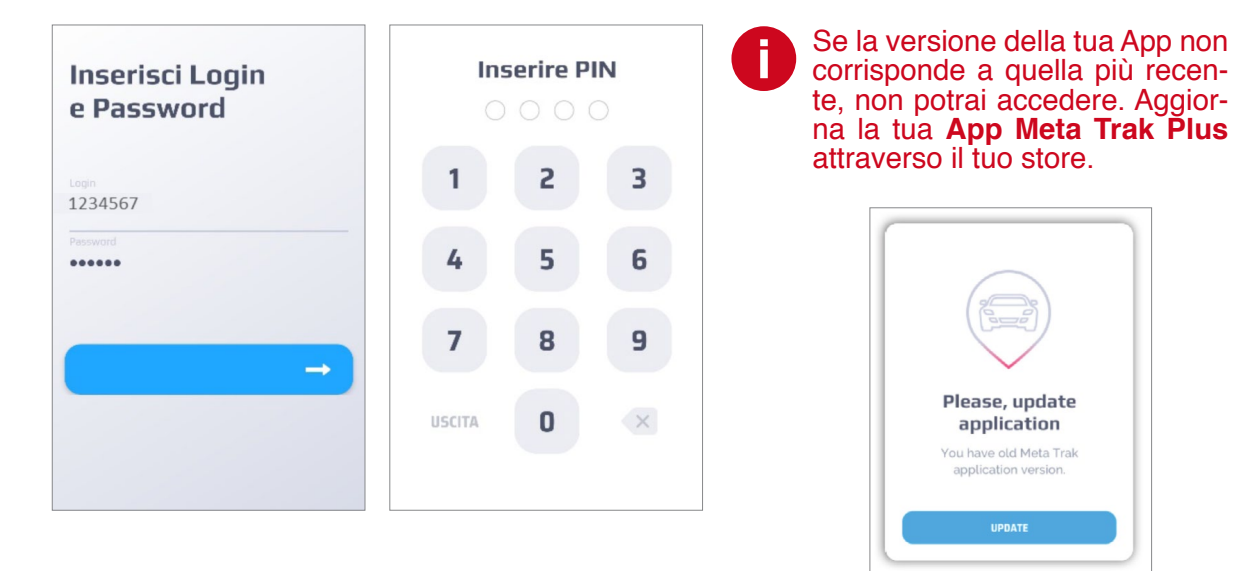

Puoi disabilitare la verifica del PIN nelle impostazioni dell'APP. Fai riferimento al paragrafo *"9. Impostazioni"* e disabilita il controllo del PIN.

|     |       |   | IMPO: | STARE |      | ICE PIN |   |                          | CELEZIONA<br>DISPOSITIVO<br>Scegli Il velcolo                                                |     |
|-----|-------|---|-------|-------|------|---------|---|--------------------------|----------------------------------------------------------------------------------------------|-----|
| Us  | ia Pl | N |       |       |      |         | a |                          | VEICOLO A<br>Dispositivi:<br>Stata: Attivato<br>VEICOLO B<br>Dispositivi:<br>Stata: Attivato |     |
|     |       |   |       | CA    | MBIA |         |   |                          | -                                                                                            |     |
| #   | €     | & | -     | -     | 1    | 2       | 3 | ?                        |                                                                                              | ile |
| @   | (     | ) | =     | +     | 4    | 5       | 6 | 1                        |                                                                                              |     |
| {&= | •     | : | %     | 1     | 7    | 8       | 9 | $\langle \times \rangle$ |                                                                                              |     |
| abc | "     | - | _     | *     | ,    | 0       | • | Ŷ                        |                                                                                              |     |

Effettuato l'accesso ootrai selezionare I dispositivo desiderato.

#### 1.2 Termini & Condizioni

Per aver accesso all'applicazione devi essere d'accordo con tutti i documenti riportati in *"Termini & Condizioni"* per ogni veicolo che utilizzi. In questo caso è necessario selezionare ed accettare ogni documento. Puoi decidere inoltre di rimuovere il consenso al trattamento dei dati (vedi paragrafo *"9.Impostazioni"*).

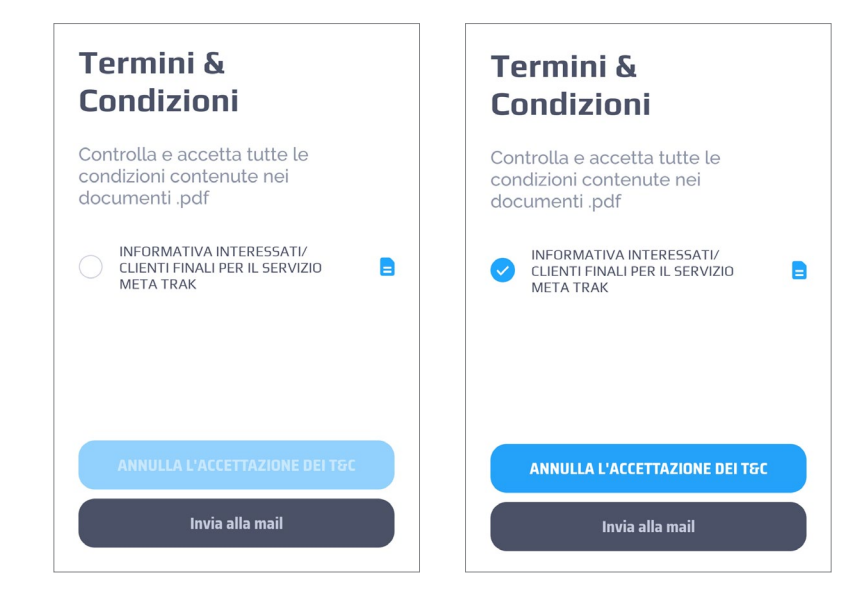

Nel caso in cui il rivenditore del servizio ti fornisca anche un servizio di sorveglianza da Centrale Operativa (optional), è necessario specificare la parola di controllo, che può essere modificata in *"Impostazioni"* (vedi paragrafo *"9.Impostazioni"*).

Fai clic su *"Avanti"*, quindi specifica l'indirizzo email per ricevere i termini e le condizioni nella tua casella di posta elettronica. Fai clic nuovamente su *"Avanti"*.

| Inserisci la mail per<br>l'invio                                        |
|-------------------------------------------------------------------------|
| INFORMATIVA INTERESSATI/<br>CLIENTI FINALI PER IL SERVIZIO<br>META TRAK |
| Inserisci la tua Email<br>email@gmail.com                               |
| INVIA                                                                   |
|                                                                         |
|                                                                         |

## 1.3 App Tutorial

Il Tutorial presentato al primo accesso all'APP, ti fornisce informazioni sulle funzionalità del sistema.

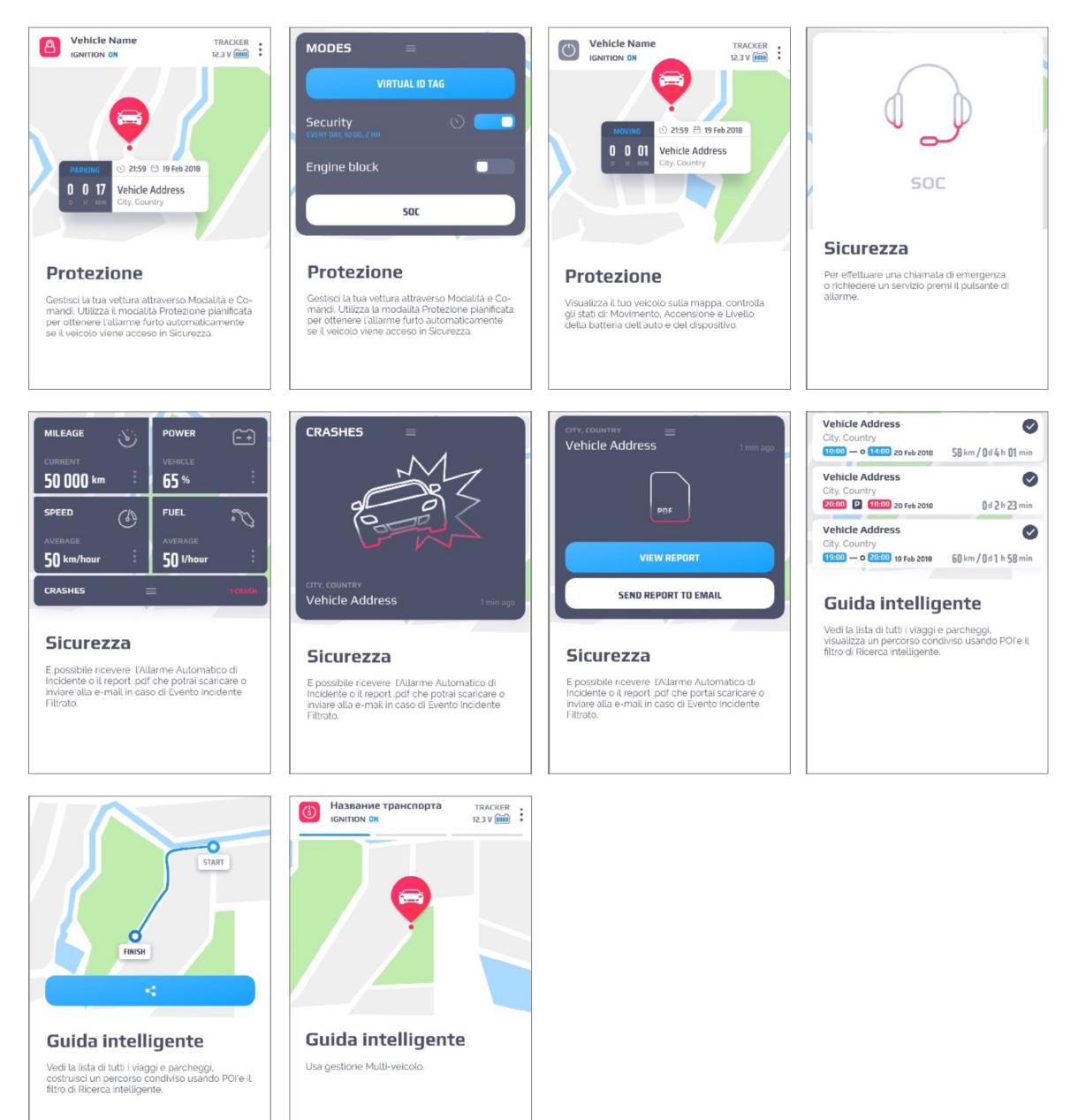

0

Il tutorial si potrà consultare nuovamente selezionando "Ripeti la registrazione" nel menù "Impostazioni".

#### 1.4 Recupero credenziali

Se hai dimenticato la password o non riesci ad accedere per qualche motivo, puoi recuperarla utilizzando un processo di recupero. Nella finestra di accesso principale fai clic sul collegamento *'Password dimenticata?'*.

Scegli tra le due opzioni:

- Recupero tramite Email
- Recupero tramite sms

| Inserisci Login                       | Password                                             |
|---------------------------------------|------------------------------------------------------|
| e Password                            | dimenticata ?                                        |
| Login Password Password dimenticata ? | Recupera tramite Email 🛛 🔀<br>Recupera tramite sms 🔍 |

#### 1.5 Recupero tramite Email

Inserisci l'indirizzo Email fornito durante la sottoscrizione del contratto di abbonamento. Clicca *"Next"*.

| C<br>F   | Cambia la tua<br>password                                                                   |    |     |   |     |   |    |     |   |  |  |
|----------|---------------------------------------------------------------------------------------------|----|-----|---|-----|---|----|-----|---|--|--|
| In<br>le | Inserisci la tua email e ti verranno inviate<br>le istruzioni per cambiare la tua password. |    |     |   |     |   |    |     |   |  |  |
| Email    |                                                                                             |    |     |   |     |   |    |     |   |  |  |
| +        | Ci                                                                                          | ao |     |   | I   |   | No | n   |   |  |  |
| 1        | 2                                                                                           | 3  | 4   | 5 | 6   | 7 | 8  | 9   | 0 |  |  |
| %<br>Q   | % ^ _ I I I J < > { }<br>Q W E R T Y U I O P                                                |    |     |   |     |   |    |     |   |  |  |
| 1        |                                                                                             |    | b F |   | G H | + | j  | K L | 2 |  |  |

- · Inserisci la password ricevuto via Email.
- · Clicca "Next".
- Inserisci una nuova password.
- Imposta un nuovo PIN oppure "Salta" questo passaggio.

#### 1.6 Recupero tramite sms

Inserisci il numero di telefono mobile fornito durante la sottoscrizione del contratto di abbonamento.

Clicca "Next".

| Can<br>pas          | nbia<br>swo                | la tua<br>rd               | a                   |         |    |
|---------------------|----------------------------|----------------------------|---------------------|---------|----|
| Inserisc<br>I'SMS p | i il tuo nun<br>er cambiar | nero sms e<br>e la tua pas | ti verrà<br>ssword. | inviato |    |
|                     | •<br>+39 <br>N di          | telefono                   | dimer               | nticati | 0? |
| 1                   | 2                          | 3                          | (                   | )       | ,  |
| 4                   | 5                          | 6                          | +                   | -       | ;  |
| 7                   | 0                          | 0                          | 1                   | N       |    |

Puoi scegliere il prefisso internazionale riferito al tuo paese facendo clic sulla bandiera.

Nel modulo di ricerca del paese, inserisci le prime lettere del nome del paese o scegli il paese suggerito, in base al fornitore del tuo servizio telefonico.

| ٩ | Inserisci il nome del paese | A.     |          |          |   |      |      |        |        |   |           |   | Ca          | m        | bia    | a la   | t       | ıa                        |        |     |   |
|---|-----------------------------|--------|----------|----------|---|------|------|--------|--------|---|-----------|---|-------------|----------|--------|--------|---------|---------------------------|--------|-----|---|
|   | Afghanistan                 | в      |          |          | 1 | MPOS | TARE | IL COD | CE PIN |   |           |   | pa          | 155      | W      | orc    | 1       |                           |        |     |   |
|   | Albania                     | C<br>D |          |          |   |      |      |        |        |   |           |   | Inse        | risci la | tua e  | mail   | e ti ve | rranno                    | inviat | e   |   |
| 6 | Algeria                     | E      |          |          |   | 1    | 2    | 3      | 4      |   |           |   | le is       | ruzioi   | nı per | camb   | iare li | a tua p                   | asswo  | rd. |   |
| 3 | American Samoa              | G      |          |          |   |      |      | -      |        |   |           |   | Emai<br>Ins | eris     | ci la  | tua    | Ema     | ail                       |        |     |   |
|   | Andorra                     | 1      |          |          |   |      |      |        |        |   |           |   |             |          |        |        |         |                           |        |     |   |
| Q | Angola                      | K<br>L |          |          |   |      |      |        |        |   |           |   |             |          |        | Em     | -11 d   | -                         | -ic-+- |     |   |
| * | Anguilla                    | N      |          |          |   |      |      |        |        |   |           |   |             |          |        | EIII   | anu     | men                       | litato |     |   |
|   | Antarctica                  | P      |          |          |   |      |      |        |        |   | -         | + | ł           | Ciac     | )      |        | 1       |                           | No     | n   |   |
|   | Antique and Barbuda         | a      | #        | €        | & | -    | -    | 1      | 2      | 3 | ?         |   | 1           | 2 3      | 3 4    | 1 5    | 6       | 7                         | 8      | 9   | C |
|   | Antigua anu barouua         | 5      | 0        | 6        | 5 |      | +    | 4      | 5      | 6 |           | 9 | 6           | •        | - 1    | 1      | ]       | <                         | >      | {   | } |
| 3 | Argentina                   | т      | <u>w</u> | <u> </u> | 2 | -    | Ľ    | 4      | 5      | 0 | <u> </u>  | C | 2 1         | VE       | F      | T      | Y       | U                         | 1      | 0   | F |
| - | Armenia                     | v      | {&=      | 1        | : | %    | /    | 7      | 8      | 9 | $\propto$ |   | @<br>A      | #<br>S   | &<br>D | *<br>F | G       | <sup>+</sup> <sub>H</sub> | Ĵ      | K I | ) |

- 1. Inserisci la password ricevuta via sms.
- 2. Clicca "Next".
- 3. Inserisci una nuova password.
- 4. Imposta un nuovo PIN oppure "Salta" questo passaggio.

## 2.1 Overview

Se il tuo dispositivo non si è attivato attraverso la procedura automatica, vedrai la seguente schermata:

| Inserisci Login<br>e Password                             |                                                              |
|-----------------------------------------------------------|--------------------------------------------------------------|
| Login<br>Password                                         | Activate your tracker to see your vehicle location and data. |
| Errore di connessione. Controlla le impostazioni di rete. | 0                                                            |
|                                                           |                                                              |

Clicca *"Attivazione"* per inviare il comando di abilitazione al localizzatore. Attendere la fine del processo di attivazione.

Potrebbe essere necessario attendere qualche minuto.

### 2.2 Impostazioni veicolo

Fare clic su per consultare informazioni dettagliate sul tuo veicolo.

Fare clic sull'icona 🖍 per modificare il profilo del veicolo (se il tuo piano tariffario lo prevede).

| AUTOMOBILE<br>ACCENSIONE OFF<br>12.4 V III :<br>12.4 V III :<br>12.4 |                                           |                  |
|----------------------------------------------------------------------------------------------------|-------------------------------------------|------------------|
| The second second secon                                                                                                    | NAME<br>ACCENSIONE OFF ⊙09:09 ≙04.06.20 ✓ | NOME             |
| A A A A A A A A A A A A A A A A A A A                                                                                                    | VEICOLO 12.4 V                            | MARCA<br>MODELLO |
| Google Position Lights Horp                                                                                                    |                                           | ANND             |

Fai clic su o per modificare la foto abbinata al tuo veicolo o per aggiungerne una nuova.

Puoi scegliere la foto direttamente dalla tua fotocamera o dalla galleria del telefono (dovrai autorizzare l'APP ad accedere ai contenuti multimediali/foto-camera).

#### 3.1 Schermata principale

Traccia il tuo veicolo in tempo reale sulla mappa, controlla gli stati dei movimento, verifica lo stato dell'accensione ed il livello di tensione della batteria del dispositivo. Nella schermata principale puoi consultare rapidamente tutte le informazioni relative al tuo veicolo.

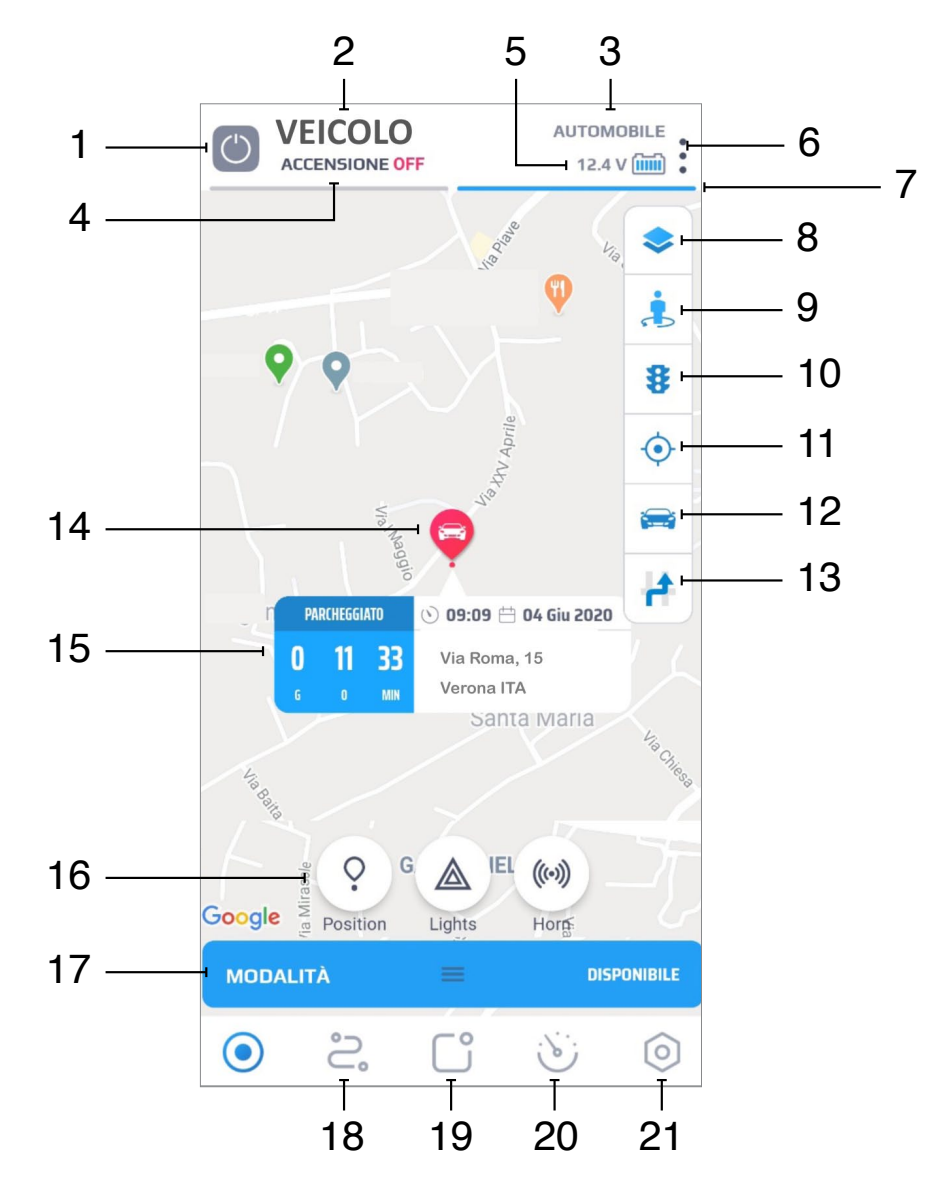

A seguire trovi dettagliati gli elementi presenti nella schermata principale:

- 1. Modalità selezionata Mostra la condizione attuale delle dispositivo. Per ulteriori informazioni, consultare la legenda delle modalità di seguito.
- 2. Nome attribuito al veicolo
- 3. Tipo di veicolo
- 4. Stato dell'accensione (Chiave quadro ON/ Chiave quadro OFF).
- 5. Stato della batteria Viene mostrato l'ultimo valore di tensione rilevato dal sistema.
- 6. Impostazioni veicolo Qui puoi modificare il profilo del veicolo, aggiungere o modificare la foto abbinata.
- 7. Selettore per consultare informazioni veicolo.
- 8. Selezione della tipologia di mappa.

Seleziona una mappa tra le seguenti opzioni: Standard - Mostra la mappa in versione stradale. Satellite - Mostra la mappa di Google satellite.

Ibrida - Mostra la mappa Google satellite abbinata a quella stradale.

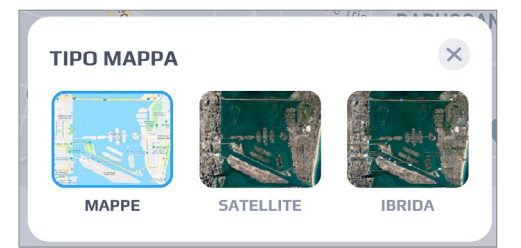

- **9. Google Street View** Vista panoramica a 360 gradi *(funzione subordinata a disponibilità Google).*
- **10. Traffico** Abbina le informazioni sul traffico *(funzione subordinata a disponibilità Google)*.
- **11. Posizione utente** Mostra la posizione corrente dell'utente e centra la mappa sul punto visualizzato (viene richiesto il consenso per accedere alle informazioni fornite dallo smartphone).
- 12. Posizione del veicolo Centra la mappa sulla posizione attuale del veicolo.
- 13. Scia Traccia il veicolo mentre è in movimento
- **14. Punto di localizzazione del veicolo** Fai clic sul punto per visualizzare il pannello informativo.
- **15. Pannello informativo** Contiene lo stato attuale del veicolo: velocità (se in movimento) / stop / parcheggio / idling / nessun dato / ecc, durata dell'evento, ora, data e l'indirizzo in chiaro dell'ultima posizione scaricata.

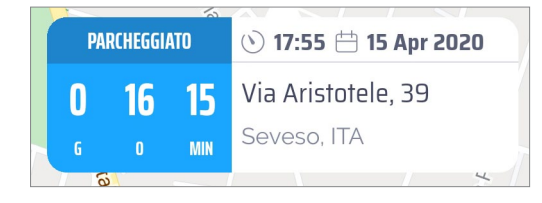

In base al servizio sottoscritto, il pannello informativo può visualizzare lo stato delle anomalie di sistema:

**Nessuna connessione N giorni -** Si verifica se non sono stati ricevuti dati dal dispositivo per un certo periodo (N giorni).

Nessun segnale GPS - Nessun segnale GPS rilevato dal dispositivo.

#### **Connessione persa**

#### Nessuna attivazione 5 giorni

**Dispositivo rimosso da 1 giorno** - Il dispositivo telematico è stato disconnesso dalla batteria e non è stata ristabilita l'alimentazione per 24 ore.

**Nessun dato** - Eventuali altre anomalie. Si prega di contattare il proprio rivenditore/installatore in caso di anomalia.

- **16. Icone di comando** (la visualizzazione delle icone e le relative funzionalità dipendono dal tipo di contratto e dagli accessori abbinati al sistema).
  - Standard Optional

**Posizione -** Richiesta di posizione. Invia un comando per aggiornare manualmente la posizione attuale del veicolo.

**Frecce** - Attiva le luci di emergenza dell'auto *(solo in combinazione al modulo opzionale).* 

**Horn** - Attiva il segnale acustico *(solo in combinazione al modulo op-zionale).* 

**ID Tag Virtuale (optional)** - Attiva un tag ID virtuale. Ti consente di utilizzare il veicolo anche se hai dimenticato o perso il tuo Id Tag fisico. **SOC (optional)** - Utilizzato in caso di supporto collegamento ad una centrale operativa.

- **17. Modalità** Il pannello mostra la modalità abilitata. Scorri in su per espandere il pannello e scegliere una modalità differente, in base alle opzioni presenti.
- 18. Viaggi.
- 19. Menu Messaggi.
- 20. Stato veicolo.
- 21. Impostazioni.

### 4.1 Icone modalità

L'icona di modalità varia a seconda della funzionalità che viene selezionata.

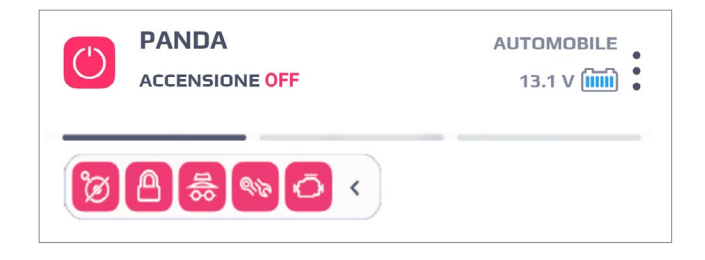

Le icone modalità possono avere tre tipologie differenti di colorazione:

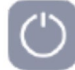

Il sistema si trova in modalità standard.

Il cambio di modalità è in fase di processo (il comando è stato inviato al dispositivo ma non è ancora stato gestito).

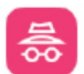

La modalità richiesta è attiva.

Elenco delle icone modalità:

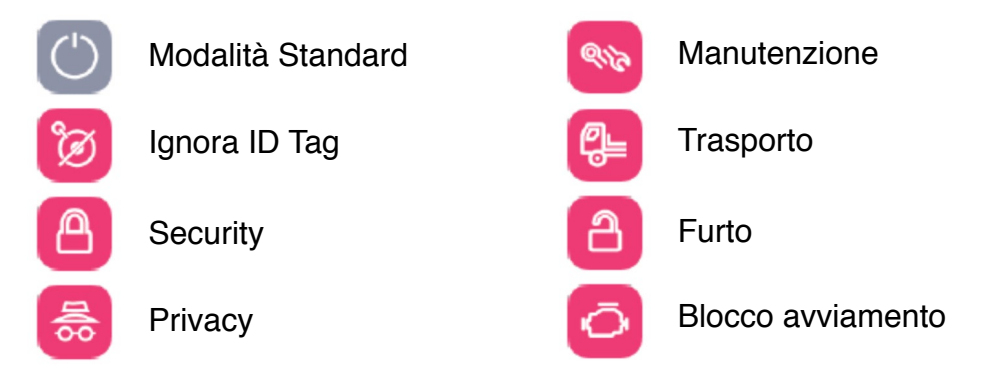

Le funzionalità e le icone visualizzate dipendono dalla tipologia di contratto firmato e dagli accessori opzionali che possono essere combinati.

#### 4.2 Attivazione/Disattivazione modalità

L'APP mobile **Meta Trak Plus** fornisce la possibilità di attivare le seguenti modalità ed opzioni *(in accordo alla tipologia di servizio sottoscritto e in base alla configurazione degli accessori installati)*.

| MODALITÀ               |  |
|------------------------|--|
| ▲ Frecce               |  |
| ₿ Furto                |  |
| 🖒 Modalità di servizio |  |
| 🛆 Sicurezza            |  |
| MOTORE                 |  |

#### ID Tag (Accessorio Opzionale)

**Ignora ID Tag:** Attiva/Disattiva la modalità che non considera gli allarmi per l'ID Tag.

#### **MODALITA'**

**Frecce/Horn** - In presenza dell'accessorio B.4 consentono di azionare tramite l'APP un'uscita da collegare a indicatori di direzione o avvisatore acustico.

**Furto** (*opzionale*) - Attiva la modalità in caso di furto. Verrà generata una notifica quando il dispositivo telematico comunica con la piattaforma (es. Avviamento).

**Modalità di servizio -** Tutti gli allarmi sono disabilitati. Usa questa modalità nel caso il tuo veicolo venga sottoposto ad attività di manutenzione presso l'officina di fiducia.

**Sicurezza -** Questa modalità protegge la tua auto quando è in parcheggio e il quadro strumenti è spento. Il sistema ti invia una notifica nel caso in cui il quadro strumenti venga acceso.

**Privacy** - La modalità Privacy disattiva il rilevamento di posizioni e riporta in stand by il dispositivo telematico che riprenderà a funzionare nel momento in cui la modalità Privacy viene disattivata.

**Trasport Mode (opzionale) -** Questa modalità disattiva le notifiche di traino a quadro spento (solo se il tuo contratto di servizio prevede questa funzione).

#### **BLOCCO AVVIAMENTO**

Blocco avviamento (opzionale): comando per bloccare/sbloccare l'avviamento del veicolo.

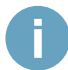

Le funzionalità e le icone visualizzate dipendono dalla tipologia di contratto sottoscritto e dagli accessori opzionali che possono essere combinati.

#### 5.1 Overview

Qui puoi consultare l'elenco di tutti i tuoi viaggi e dei parcheggi, ricreare un percorso unendo più viaggi e condividere le informazioni, puoi assegnare un nome al viaggio e utilizzare la ricerca filtro intelligente.

In questa schermata vengono riportati:

- 1. Accesso al menù percorsi salvati
- 2. Esporta email con il report dei viaggi
- 3. Filtra per periodo di tempo
- 4. Selezione rapida dei tipi di viaggio
- 5. Elenco movimenti (Viaggi / Parcheggi)

| 1 —— | °2                                                                     | ₿⊢      | <br>2 |
|------|------------------------------------------------------------------------|---------|-------|
| 3 —— | °—₀ Filtri per periodo di tempo                                        |         |       |
|      | Tutti i viaggi 🏫 Privati 💼 Lavora                                      | ativi ⊢ | <br>4 |
|      | Via Aristotele, 39<br>ITA, Seveso<br>17:44 15.04.20 — 0 17:55 15.04.20 | 0       |       |
|      | 11 min / 5.86 km                                                       | Ω       |       |
|      | <b>Via Edoardo Ferravilla, 64</b><br>ITA, Desio                        | F       | <br>5 |
|      | 4 o 15 min                                                             | Ω       |       |
|      | <b>Via Edoardo Ferravilla, 64</b><br>ITA, Desio                        | 0       |       |
|      | 13:20 15.04.20 — • 13:30 15.04.20<br>11 min / 6.48 km                  | Ω       |       |
|      | <b>Via Aristotele, 39</b><br>ITA, Seveso                               |         |       |
|      | <b>12:18</b> 15.04.20 – P – <b>13:20</b> 15.04.20                      | _       |       |

l tipi di viaggio privati e di lavoro vengono visualizzati solo se questa opzione è abilitata nel tuo profilo servizi.

#### 5.2 Esporta email con il report dei viaggi

Permette di ricevere il report dei viaggi del mese precedente all'indirizzo di posta elettronica che viene inserito. Il file Excel contiene i dettagli di ogni singolo viaggio effettuato (tempo, ora, distanza, indirizzo, tipo di viaggio privato/lavoro) e la somma dei valori, per poter discriminare le differenti modalità d'uso mensili.

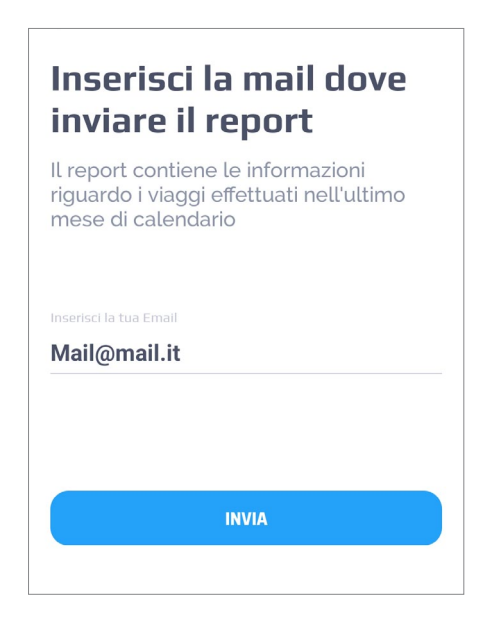

Per consultare un singolo viaggio è sufficiente selezionare la riga ad esso riferita. Il tragitto del percorso viene mostrato sulla mappa cartografica. Vengono forniti alcuni dettagli del percorso scelto.

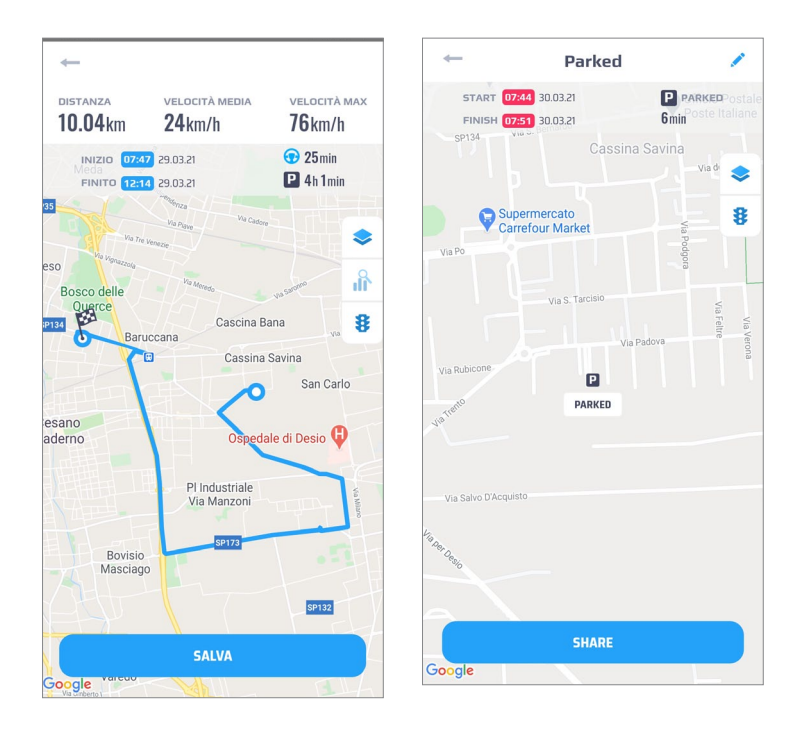

#### 5.3 Pannello dei tragitti

Il pannello dei tragitti riporta per ogni Viaggio o Parcheggio i seguenti elementi:

- 1. Indirizzo in chiaro
- 2. Orario e data di inizio e fine
- 3. Durata
- **4. Casella di selezione** (*da utilizzare per effettuare modifiche multiple alla tipologia dei viaggi o per costruire il percorso di un viaggio, per ulteriori informazioni consultare le sezioni in seguito*).
- 5. Tipologia di viaggio assegnata (Privato o Lavorativo).

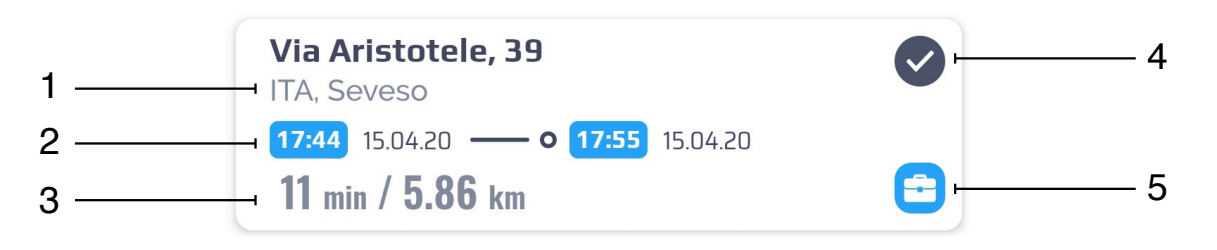

La casella di selezione (4) si evidenzia cliccando sul cerchio di selezione relativo al viaggio. Le caselle di controllo verranno mostrate solo per i viaggi (non per i parcheggi).

#### 5.4 Selezione viaggi "Privati" o 'Lavorativi"

Cliccare sull'icona 
resident e selezionare *"Seleziona il tipo di viaggio"*. Scegliere l'opzione preferita.

| 1       | 3 SELE     | ZIONA          |
|---------|------------|----------------|
| 3 SELEZ |            | IPO DI VIAGGIO |
|         | COSTRUISCI | IL VIAGGIO     |
| CANCELL | A          | SALV           |
|         | Privati    | 🛱 Lavorativi   |

#### 5.5 Costruisci il viaggio

Per costruire il percorso di un viaggio evidenzia più caselle di selezione che trovi nell'elenco dei percorsi.

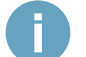

Possono essere uniti solo viaggi consecutivi

Fai clic sull'icona 💉 e fai clic su *"Costruisci il viaggio"*. I viaggi selezionati verranno uniti in un nuovo viaggio.

| 1 | 3 SELEZIONA | × | 3 SELEZIONA | ×             |
|---|-------------|---|-------------|---------------|
|   |             |   | SELEZIONA   | O DI VIAGGIO  |
|   |             |   | COSTRUIS    | CI IL VIAGGIO |

Vedrai il percorso completo dei viaggi unificati e le informazioni statistiche totali. Fai clic su *"Salva"* e specifica un nome del percorso.

Riepilogo della schermata riferita al viaggio:

- 1. Distanza Distanza totale del viaggio.
- 2. Velocità media Velocità media del viaggio.
- 3. Velocità max Velocità di punta rilevata nel viaggio.
- 4. Dettagli sul Tempo Ora di inizio e ora di fine.
- 5. Durata Tempo di durata del viaggio.
- 6. Percorso effettuato
- 7. Nome attribuito al viaggio (viene mostrato solo per i viaggi costruiti).

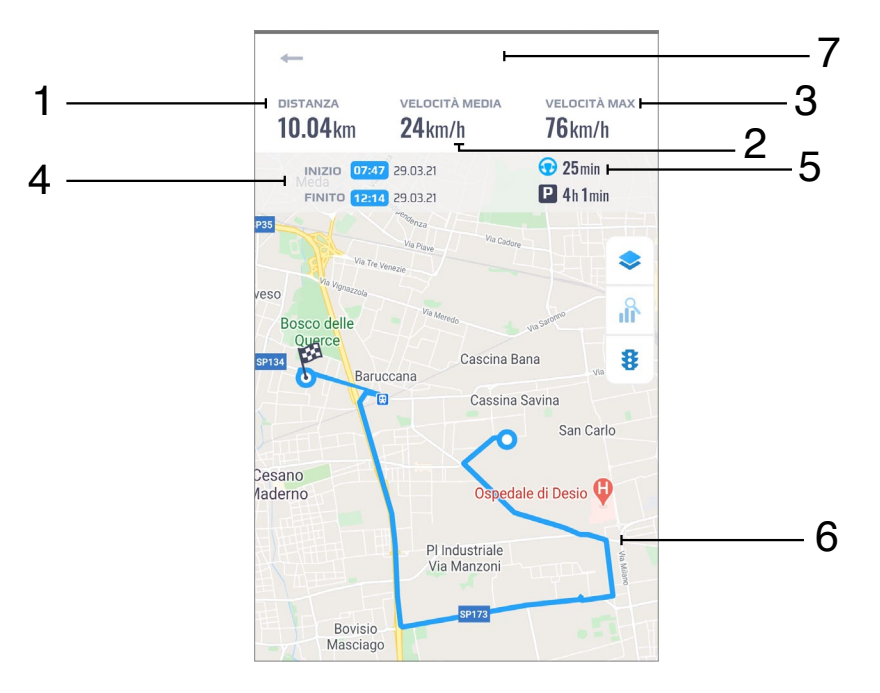

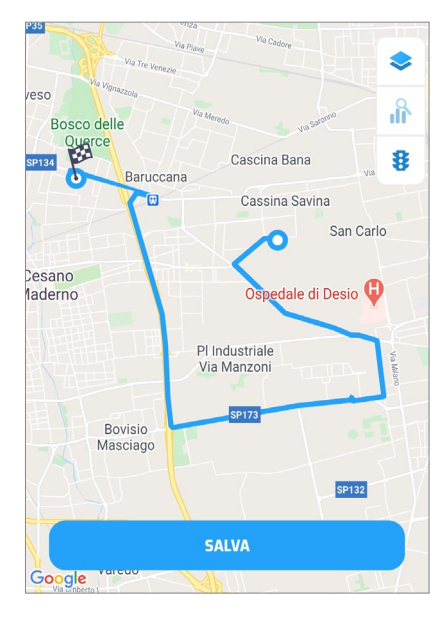

Una volta che il viaggio è stato creato e nominato, può essere inoltrato utilizzando il tasto di condivisione.

Potrai visualizzare l'anteprima del viaggio e condividerlo come immagine *(il messaggio che verrà inoltrato è un file immagine).* 

Durante la ricerca di viaggi è possibile specificare un filtro di ricerca facendo clic sull'icona •\_\_\_.

Nel filtro, seleziona il giorno specifici o il periodo, poi seleziona il tasto 'Imposta''.

Il periodo può essere scelto selezionando con due clic il giorno iniziale ed il giorno finale. Il puntino azzurro presente sotto ciascun giorno fornisce un indicazione sul numero dei viaggi effettuati nel relativo giorno. Il punto più leggero indica che sono presenti pochi viaggi, quello più marcato che sono presenti molti viaggi. In mancaza di viaggi il puntino non viene mostrato.

| Via      | ggi    | pei   | gi      | orn   |      | MENO | PIÙ                                                                                                    |
|----------|--------|-------|---------|-------|------|------|----------------------------------------------------------------------------------------------------|
|          |        |       |         |       |      |      |                                                                                                    |
| <u>.</u> |        | 19.05 | .2020 · | 28.05 | 2020 | ×    | ° <u>−</u> , 19.05.2020 • 28.05.2020 ×                                                                                                    |
| Lu       | Ma     | Me    | Gi      | Ve    | Sa   | Do   | Tutti i viaggi 🔺 Privati 🚔 Lavorativi                                                                                                    |
|          |        |       |         | 1     | 2    | 3    | Via Padre Samuele Marzorati, 78                                                                                                    |
| 4        | 5      | 6     | 7       | 8     | 9    | 10   | <b>11:26</b> 28.05.20 <b>— 0 11:40</b> 28.05.20                                                                                                    |
| 11       | 12     | 13    | 14      | 15    | 16   | 17   | 15 min / 3.46 km 🕥                                                                                                    |
| 18       | 19     | 20    | 21      | 22    | 23   | 24   | Strada Statale di Porto Ceresio, 81<br>ITA, Varese                                                                                                    |
| 25       | 26     | 27    | 28      | 29    | 30   | 31   | 08:55 28.05.20 - P - 11:26 28.05.20                                                                                                    |
| •        | •      | •     |         | 25    | 50   | 51   | 2 o 31 min                                                                                                    |
|          |        |       |         |       |      |      | Strada Statale di Porto Ceresio, 81                                                                                                    |
| Giug     | jno 20 | 20    |         |       |      |      | 08:37 28.05.20 — • 08:55 28.05.20                                                                                                    |
| Lu       | Ma     | Me    | Gi      | Ve    | Sa   | Do   | 19 min / 2.20 km                                                                                                    |
| 1        | 2      | 3     | 4       | 5     |      |      | Via Guercino, 36                                                                                                    |
|          |        | 10    | 11      |       |      |      | ITA, Varese                                                                                                    |
|          |        |       |         |       |      |      | 16 o 10 min                                                                                                    |
|          |        |       |         |       |      |      | Via Guercino, 36                                                                                                    |
| 22       | 23     | 24    | 25      | 26    | 27   | 28   | ITA, Varese                                                                                                    |
|          |        | 1     | MPOST   | TA    |      |      | <b>16:17</b> 27.05.20 <b>• 0 16:27</b> 27.05.20                                                                                                    |
|          |        |       |         |       |      |      | $\bigcirc  \textcircled{2}  \textcircled{2}  \textcircled{3}  \textcircled{3}  \end{array}{3}  \textcircled{3}  \textcircled{3}  \textcircled{3}  \textcircled{3}  \textcircled{3}  \end{array}{3}  \begin{array}{3}                                    $ |

#### 6.1 Ricezione delle notifiche

Puoi ricevere notifiche nei casi in cui:

- · la batteria del veicolo ha un basso livello di carica,
- la batteria del del trasponder ID Tag (accessorio opzionale) ha un basso livello di carica,
- · la tensione del dispositivo è bassa,
- · la tua auto viene trainata (opzione)
- la tua auto viene avviata senza la presenza del trasponder ID Tag (accessorio opzionale),
- · la batteria dell'auto viene scollegata,
- · il cablaggio del dispositivo telematico viene interrotto.

In questa sezione puoi consultare i messaggi di allarme che hai ricevuto e la cronologia degli eventi.

È diviso nelle schede corrispondenti: Messaggi e Cronologia.

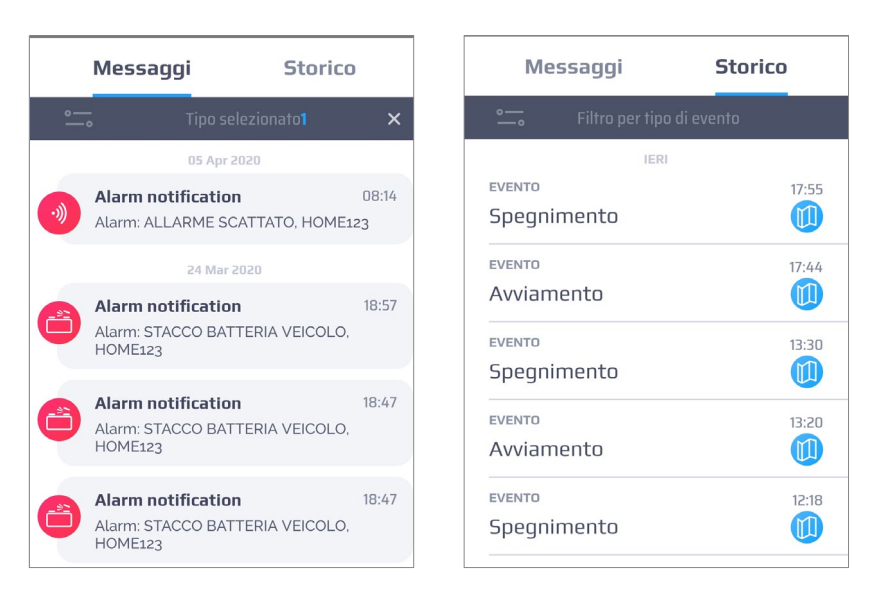

#### 6.2 Pop-up delle notifiche

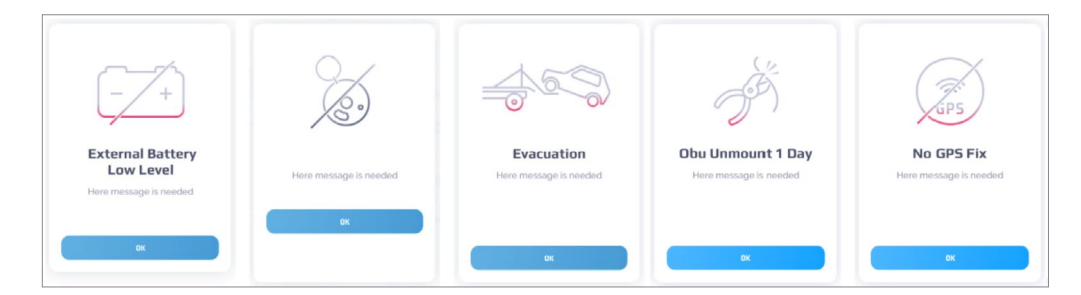

## 6.3 Messaggi

La sezione Messaggi contiene il riepilogo degli eventi, le informazioni ed i messaggi di allarme.

I messaggi vengono raggruppati per data.

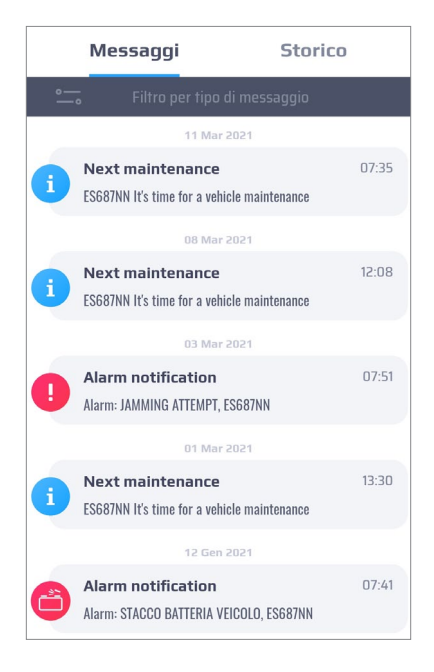

## 6.4 Messaggio ricevuto

Il messaggio riporta le seguenti informazioni:

1. Icona in base alla tipologia di messaggio:

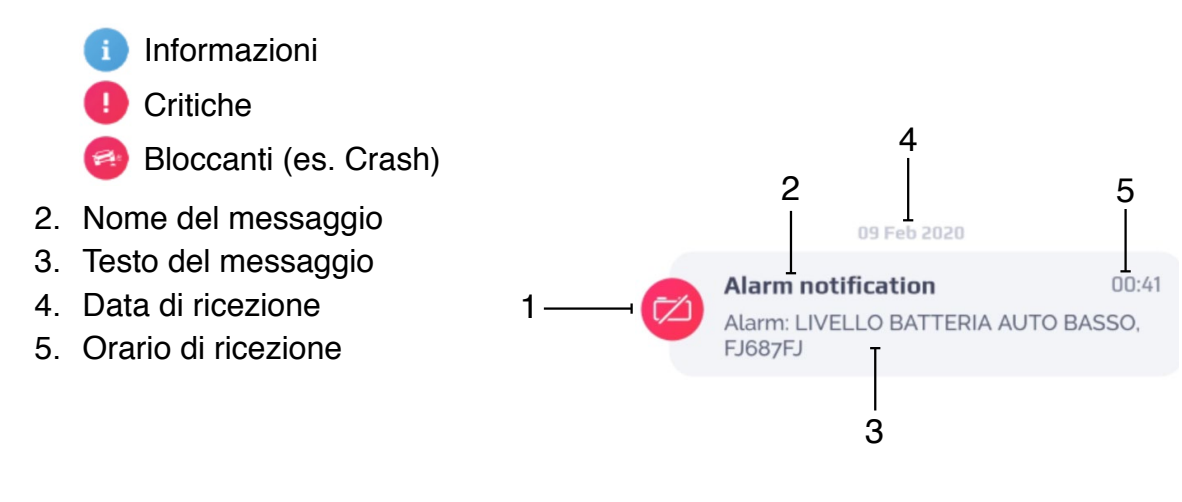

l messaggi possono essere disabilitati per tipologia (vedi paragrafo "9.Impostazioni").

L'icona della mappa appare nel caso in cui il messaggio possa fornire la posizione della mappa. Fare clic sull'icona per visualizzare la posizione dell'evento. Verrai reindirizzato nella finestra dove la posizione dell'evento viene mostrata su mappa cartografica. I messaggi possono essere parzializzati utilizzando il filtro.

Fare clic 😋 per filtrare i messaggi per tipologia.

Nell'elenco selezionare le tipologie dei messaggio desiderati utilizzando le caselle di selezione. Ad esempio sull'evento *"Allarme"*.

| Messaggi Stori      | со | Messaggi Sto                                                                                            | orico                     |
|---------------------|----|----------------------------------------------------------------------------------------------------|---------------------------|
| • Tipo selezionato1 | ×  | 💼 Selezionati 1                                                                                         |                           |
| Allarmi             | •  | 03 Mar 2021  Alarm notification  Alarm: JAMMING ATTEMPT, ES687NN                                        | 07:5                      |
| Azioni              | 0  | 12 Gen 2021  Alarm notification  Alarm: STACC0 BATTERIA VEICOLO, ES687N                                 | 07:4<br>N                 |
| Eventi              | 0  | 08 Dic 2020                                                                                             |                           |
| Eventi fatturazione | 0  | Alarm notification Alarm: LIVELLO BATTERIA AUTO BASSO, ESG                                              | 09:3<br>87NN              |
|                     |    | Alarm notification<br>Alarm: STACCO BATTERIA VEICOLO, ES687N                                            | 09:3                      |
|                     |    | 06 Dic 2020                                                                                             |                           |
|                     |    | Alarm notification Alarm: LIVELLO BATTERIA AUTO BASSO, ESG                                              | 15:1<br>87NN              |
|                     |    | 27 Ott 2020                                                                                             |                           |
| IMPOSTA             |    | Theft Alarm<br>Notifica di comunicazione a seguito della tu<br>"Modalità furto" per il veicolo ES687NN. | 13:2<br>la attivazione di |

#### 6.5 Storico eventi

Il menu contiene la cronologia dei comandi e degli eventi. Gli eventi vengono raggruppati per data.

| Messaggi          | Storico     |
|-------------------|-------------|
| • Filtro per tipo | o di evento |
| IERI              | 6           |
| EVENTO            | 16:19       |
| Spegnimento       |             |
| EVENTO            | 16:12       |
| Avviamento        |             |
| EVENTO            | 16:02       |
| Spegnimento       |             |
| EVENTO            | 15:54       |
| Avviamento        |             |
| EVENTO            | 15:41       |
| Spegnimento       |             |
| EVENTO            | 15:35       |
| Avviamento        |             |

#### 6.6 Pannello storico

Un pannello eventi contiene i seguenti elementi:

- 1. Nome dell'evento
- 2. Il giorno dell'evento
- 3. Ora dell'evento
- 4. Icona (ad es. "Mappa per localizzare l'evento")

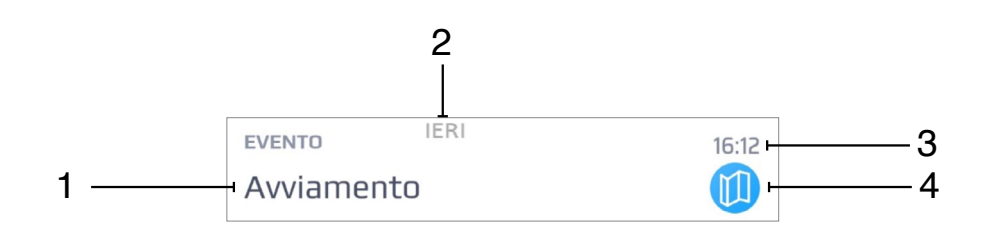

L'icona mappa (III) appare nel caso in cui il messaggio possa fornire le informazioni sulla localizazione. Fare clic sull'icona per visualizzare su cartografia la posizione dell'evento. Verrai reindirizzato alla schermata dove l'evento verrà mostrato su mappa abbinato ad un pannello informativo.

Gli eventi della cronologia possono essere parzializzati utilizzando il filtro.

Fare clic <u>selezionare per tipologia di evento. Nell'elenco selezionare le tipologie di evento desiderate, utilizzando le caselle di selezione.</u>

| Messaggi        | Storie          | со | Mes                            | saggi             | Storico           |
|-----------------|-----------------|----|--------------------------------|-------------------|-------------------|
| • <u> </u>      | oo selezionato1 | ×  | °—                             | Tipo selez        | ionato <b>1 ×</b> |
| Allarmi         |                 | 0  | <sub>еvеnto</sub><br>Scarico I | oggi<br>Posizione | 10:42             |
| Azioni          |                 | 0  | EVENTO                         | IERI              | 16:19             |
| Eventi          |                 | ø  | Spegnin                        | nento             |                   |
| Eventi fatturaz | ione            | 0  | evento<br>Avviame              | ento              | 16:12             |
|                 |                 |    |                                |                   |                   |
|                 |                 |    |                                |                   |                   |
|                 |                 |    |                                |                   |                   |
| "               | MPOSTA          |    |                                |                   |                   |

### 7.1 La guida intelligente

La sezione è progettata per una guida intelligente. Qui trovi un cruscotto telematico dove puoi consultare chilometraggio, velocità e statistica del carburante. Puoi inoltre consultare l'elenco dei crash rilevati e i relativi dossier.

Gli elementi presenti nella schermata principale sono:

- 1. Foto del veicolo ultima immagine caricata.
- 2. Informazioni sul veicolo consulta il paragrafo "2.2 Impostazioni del veicolo".
- 3. Distanza / Ore in moto
- 4. Batteria
- 5. Velocità
- 6. Carburante (opzione)
- 7. Incidenti

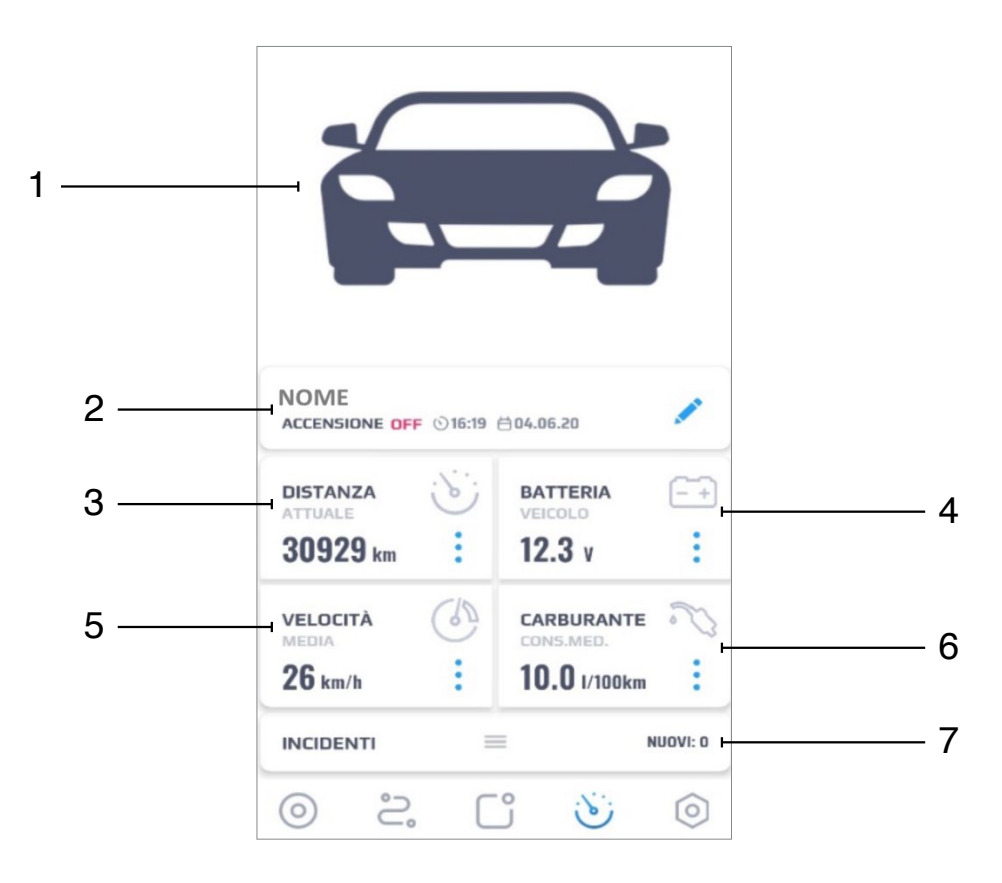

#### 7.2 Distanza/Ore in Moto

La informazioni sono suddivise in due schede; premere i per aprire il menu:

Odometro - Conteggio del chilometraggio effettuato.

Ore in moto - Conteggio delle ore in cui il veicolo è rimasto azionato.

Attuale - Distanza percorsa complessiva. Il valore può essere modificato e allineato rispetto a quello visualizzato sul cruscotto del veicolo.

**Con dispositivo** - Distanza percorsa da quando il dispositivo è stato installato. Il valore si aggiorna automaticamente.

**Prossima manutenzione** - Chilometraggio rimanente per la manutenzione successiva. La notifica verrà inviata a e-mail / telefono (sms/push).

Il valore di prossima manutenzione può essere modificato facendo clic sul pulsante 🧪 .

| DISTANZA                                      |                 | DISTANZA                                      |
|-----------------------------------------------|-----------------|-----------------------------------------------|
| Odometro                                      | Ore di utilizzo | Odometro Ore di utiliz                        |
| ATTUALE <b>11531 km</b>                       | 1               | ATTUALE 893 ore                               |
| CON DISPOSITIVO                               |                 | CON DISPOSITIVO 893 ore                       |
| PROSSIMA MANUTENZIONE                         | 1               | prossima manutenzione<br><b>O ore</b>         |
| UNITÀ VISUALIZZATE NELLA<br>PAGINA DI ANALISI | o km            | UNITÀ VISUALIZZATE NELLA<br>PAGINA DI ANALISI |

Utilizzare la modalità di inserimento manuale o scorrere i cursori per selezionare il valore desiderato.

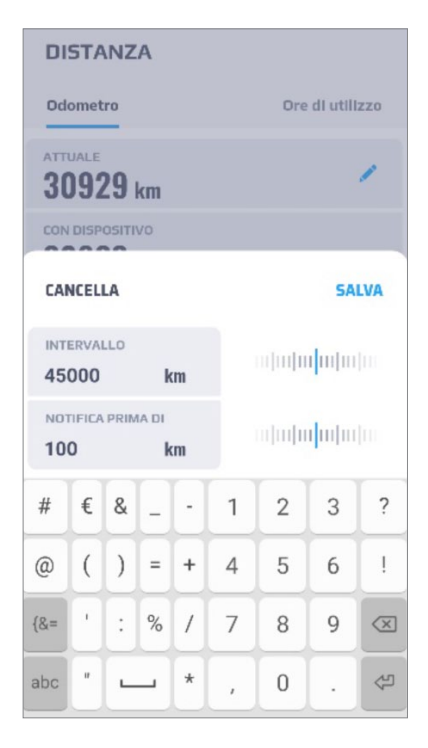

**Intervallo** - chilometraggio (o ore) per notifiche periodiche sulla manutenzione.

Notifica prima di - ricevi l'avviso in anticipo in distanza (o ore)

Specifica i valori per i promemoria e fare clic su *"Salva"*.

## 7.3 Batteria

Questa sezione mostra il valore di alimentazione del veicolo (con valore in Volts).

La colorazione dell'icona batteria cambia in relazione allo stato:

| <b>←</b> |        | (iiii)   | Buon livello di carica         |
|----------|--------|----------|--------------------------------|
| BATTERIA |        | <u> </u> | Batteria da ricaricare         |
| VEICOLO  | 12.3 V |          | Batteria completamente scarica |
|          |        |          | o disconnessa                  |

## 7.4 Velocità

La sezione indica la velocità media e quella massima rilevata.

| VELOCITÀ                         |  |
|----------------------------------|--|
| MEDIA<br><b>23 km/h</b>          |  |
| <sup>MAX</sup><br><b>98 km/h</b> |  |

## 7.5 Carburante

La sezione carburante non è attiva per nessun calcolo o fine statistico.

## 8. CRASH

Il cursore degli incidenti viene ridotto in fondo alla schermata e mostra l'eventuale presenza e la quantità di nuovi eventi. Se non si sono verificati arresti anomali, viene visualizzato *"NUOVI: 0"*.

| INCIDENTI | = | NUOVI: O |
|-----------|---|----------|
|           |   |          |

Fai clic sul cursore per visualizzare un elenco degli incidenti. È possibile visualizzare il **Report** premendo *"Rapporto"* oppure consultare l'archivio storico degli incidenti rilevati premendo *"Archivio"*. Se viene selezionato *"Rapporto"*, verranno mostrate 3 opzioni: *"Vedi report"*, *"Invia report via email"*, *"Rimuovi per archiviare"*.

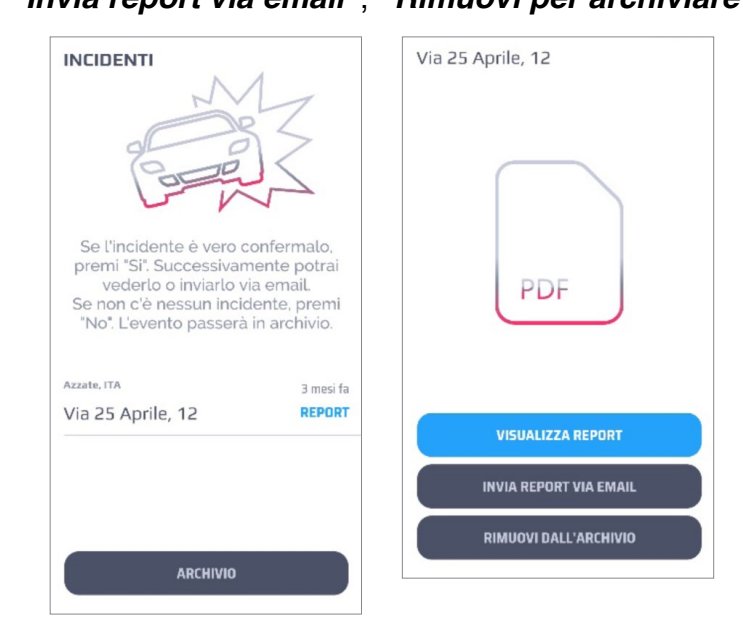

Per inviare un report via mail selezionare l'incidente, premere il pulsante *"Invia Report per email"* quindi digitare l'indirizzo di posta elettronica dove si desidera recapitare il file (tipo .pdf).

I report degli incidenti archiviati possono essere recuperati.

Fare clic sulla riga desiderata presente nell'elenco e confermarne il ripristino.

| 3 mesi    | Azzate, ITA           | 3 mesi fa | ate, ITA        |
|-----------|-----------------------|-----------|-----------------|
| RECUPE    | Via 25 Aprile, 12     | RECUPERA  | a 25 Aprile, 12 |
|           |                       | 9 mesi fa | ate, Italia     |
|           |                       | RECUPERA  | a 25 Aprile, 15 |
|           |                       |           |                 |
|           |                       |           |                 |
|           |                       |           |                 |
|           |                       |           |                 |
|           |                       |           |                 |
|           |                       |           |                 |
|           |                       |           |                 |
| TE DALL'A | RECUPERARE L'INCIDENT |           |                 |
| TE DALL'A | RECUPERARE L'INCIDENT |           |                 |

#### 9.1 Schermata Impostazioni

Gli elementi presenti nella schermata Impostazioni sono:

- 1. Foto / Nome / Telefono Impostazioni personali. Fare clic sull'elemento che si desidera modificare (Login, Password, email, numero di telefono) oppure per disconnettersi dal sistema.
- 2. PIN Modifica il PIN richiesto all'accesso. Puoi inoltre abilitare o disabilitare la richiesta PIN.
- 3. Notifiche Attiva o disattiva le notifica e le tipologie che desideri ricevere.
- 4. Veicoli Puoi consultare l'elenco dei tuoi veicoli allestiti con i sistemi telematici.
- 5. Informazioni su Meta Trak PLUS Nome della versione dell'APP mobile e descrizione generale.
- 6. Ripeti Registrazione Ripeti il tutorial.
- 7. Impostazioni sulla privacy Sezione che riporta le impostazioni privacy, il registro di accesso ai dati e i "Termini e condizioni di utilizzo".
- 8. Unità Seleziona le unità di misura (km/°C o miglia/°F).
- **9. Tema colore** Seleziona il tema colore (scuro o chiaro). È possibile consultare l'esempio del layout del tema nelle pagine a seguire.

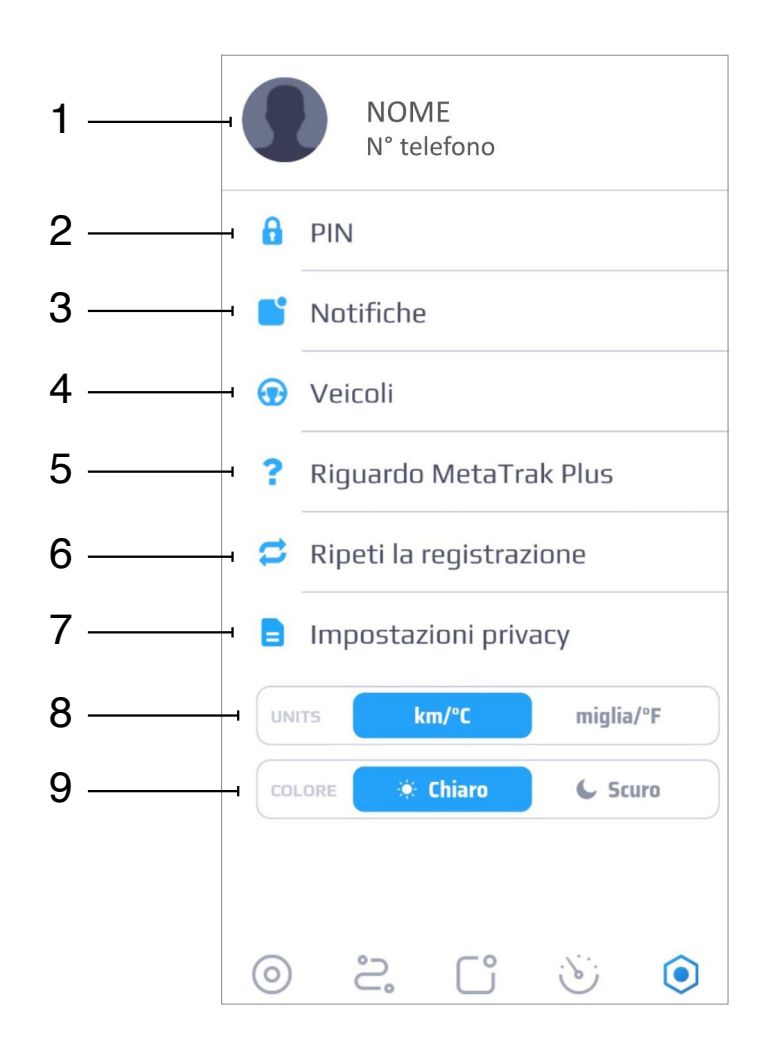

#### 9.2 Notifiche

In questa sezione puoi scegliere quali tipi di notifiche vuoi ricevere e quali no. Utilizza il riepilogo per definire anche la tipologia delle notifiche da ricevere (Push/SMS/email).

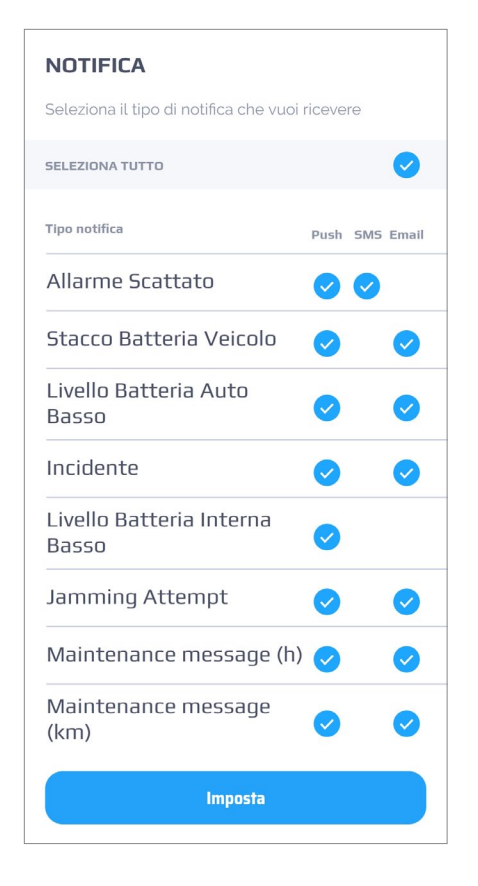

Le notifiche sono collegate alla tipologia del servizio utilizzato, ed agli accessori eventualmente abbinati.

#### 9.3 Gestione multi-veicolo

L'applicazione **Meta Trak Plus** permette di visualizzare più veicoli con un account. Uno dei seguenti tipi: auto, moto, merci, autobus, barche, veicoli speciali. Puoi selezionare i tuoi veicoli anche nella schermata principale, scorrendo lateralmente il cursore (riga azzurra).

|            | Porsche Macan  | AUTOMOBILE |   |
|------------|----------------|------------|---|
| $\bigcirc$ | ACCENSIONE OFF |            |   |
|            |                |            | 7 |

#### 9.4 Seleziona layout tema

Il layout può essere selezionato con toni chiari oppure con toni scuri.

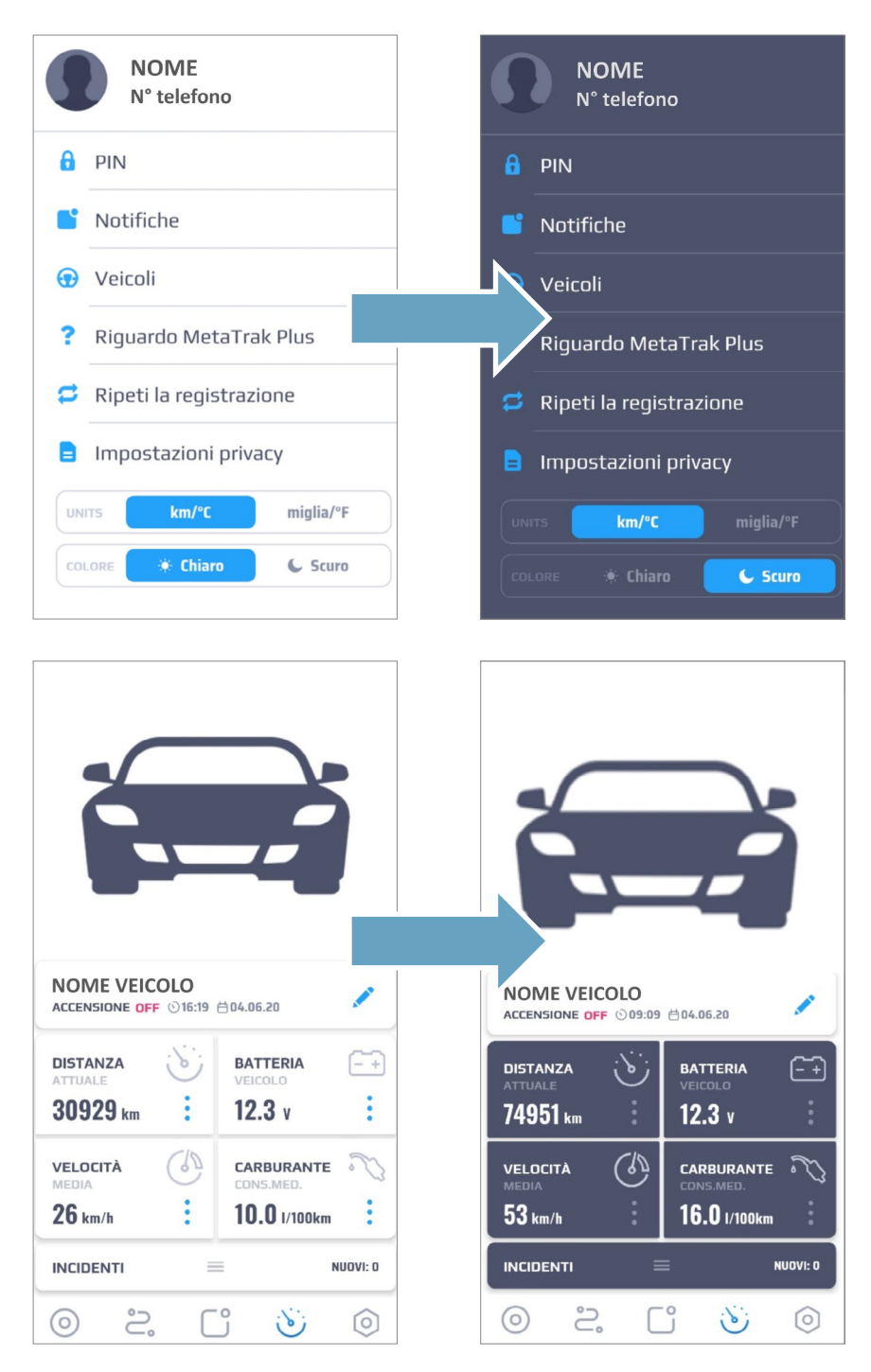

#### 10.1 Modifiche e consultazioni

In questa sezione è possibile modificare i parametri di tracciamento, il tempo richiesto per ogni cambio password o per le archiviazione dei dati, in base alle proprie esigenze.

Puoi inoltre consultare il registro degli accessi ai dati e consultare i termini e le condizioni di utilizzo.

| IMPOSTAZIONI PRIVACY                                                                                                    | IMPOSTAZIONI PRIVACY                                                                                                    |
|----------------------------------------------------------------------------------------------------|----------------------------------------------------------------------------------------------------|
| <ul> <li>POSIZIONI FREQUENTI (MIN.) (i</li> <li>Impostazioni predefinite</li> <li>Impostazioni personalizzate</li> </ul> | <ul> <li>POSIZIONI FREQUENTI (MIN.) (i</li> <li>Impostazioni predefinite</li> <li>Impostazioni personalizzate</li> </ul> |
| <ul> <li>DURATA PASSWORD (GIO.)</li> <li>Impostazioni predefinite</li> <li>Impostazioni personalizzate</li> </ul>        | DURATA PASSWORD (GIO.) (j)<br>Impostazioni predefinite<br>Impostazioni<br>personalizzate                                 |
| <ul> <li>DATA SCADENZA (GIO.)</li> <li>Impostazioni predefinite</li> <li>Impostazioni personalizzate</li> </ul>          | DATA SCADENZA (GIO.) (i)<br>Impostazioni predefinite<br>Impostazioni<br>personalizzate                                   |
|                                                                                                    |                                                                                                    |
| Termini & Condizioni                                                                                                    | CANCELLA SALVA<br>30                                                                                                    |

Quando aumenti il valore di mantenimento dei dati, i dati che sono già stati eliminati durante il precedente processo di configurazione, non potranno in alcun modo essere ripristinati.

#### 10.2 Data Access Log

In questa sezione puoi consultare i dettagli degli accessi.

| LOG ACCESSO DATI |                                     |                                       |  |  |
|------------------|-------------------------------------|---------------------------------------|--|--|
| 6778041          | Inizio Sessione<br>16/04/2020 10:34 | Tipo di applicazione<br>MetaTrak Plus |  |  |
|                  | Fine Sessione<br>17/04/2020 10:34   | Indirizzo IP<br>37.159.70.192         |  |  |
| 6777818          | Inizio Sessione<br>16/04/2020 10:09 | Tipo di applicazione<br>MetaTrak Plus |  |  |
|                  | Fine Sessione<br>17/04/2020 10:09   | Indirizzo IP<br>37.159.70.192         |  |  |
| 6777797          | Inizio Sessione<br>16/04/2020 10:07 | Tipo di applicazione<br>MetaTrak Plus |  |  |
|                  | Fine Sessione<br>16/04/2020 10:08   | Indirizzo IP<br>37.159.70.192         |  |  |
| 6777793          | Inizio Sessione<br>16/04/2020 10:07 | Tipo di applicazione<br>MetaTrak Plus |  |  |
|                  | Fine Sessione<br>17/04/2020 10:07   | Indirizzo IP<br>37.159.70.192         |  |  |

#### 10.3 Frequenza di tracciamento (minuti)

È possibile modificare la frequenza dei punti GPS acquisiti dal dispositivo e utilizzati dal sistema. La frequenza è misurata in minuti e non può essere impostata con valori inferiori a 1 minuto.

Quando vengono scelte impostazioni differenti da quelle predefinite, il sistema modifica i settaggi funzionali del dispositivo, disabilitando l'algoritmo di rilevazione punti / posizione con l'invio dei dati di posizione acquisiti al cambio di direzione o i relazione alla distanza.

Selezionando i valori predefiniti, il sistema ripristina le impostazioni di tracciamento predefinite.

E' fortemente consiglia l'utilizzo delle impostazioni predefinite in quanto:

- La frequenza di acquisizione dei dati influenza tutti le elaborazioni del sistema, i dati di viaggio e i tracciati.
- I tracciati dei viaggi risulteranno poco allineati rispetto alla cartografia.
- · Il conteggio del chilometraggio non sarà ottimale.
- Il rapporto di posizione in base alla modifica dell'angolo di direzione e al chilometraggio verrà disattivato.

#### 10.4 Password Lifetime (giorni)

Puoi limitare la durata della password di accesso. Ogni volta, quando la password di accesso viene modificata, il sistema regola la data e l'ora della scadenza della password. Se la password è scaduta, verrai reindirizzato alla pagina di creazione di una nuova password.

Per impostare una differente durata della password, fai clic su *"Personalizzato"* e inserisci il numero di giorni desiderato oppure utilizza il cursore a scorrimento. Fai clic su *"Salva"*.

#### 10.5 Data Lifetime (giorni)

Puoi definire il periodo di mantenimento nei server: il valore minimo selezionabile è 1 giorno mentre il valore massimo è 5 anni.

Tutti i dati precedenti al periodo scelto verranno cancellati.

Non sarà più possibile recuperare i dati cancellati, anche se successivamente verrà selezionato un periodo di mantenimento più lungo.

*"Termini & Condizioni"* è l'accordo che include i termini, le regole e le linee guida, inclusa la politica sulla privacy, ad esempio la GDPR in Europa, che gli utenti devono accettare per poter utilizzare il servizio Meta Trak.

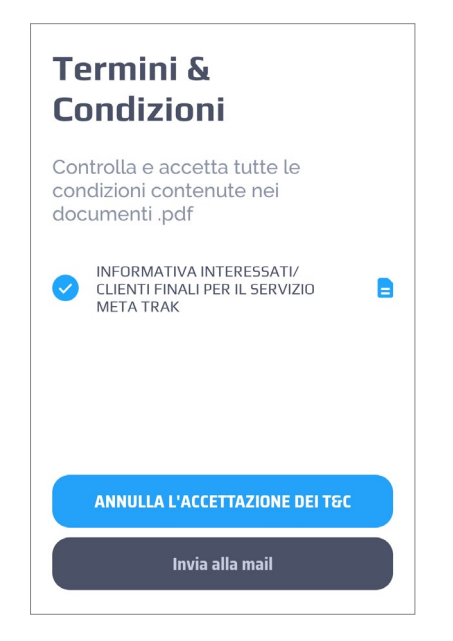

Devi selezionare e accettare tutti i termini e le condizioni per ogni dispositivo che utilizzi.

In assenza di presa visione, non avrai accesso all'applicazione fino a quando non avrai selezionato e accettato i file. Inoltre, se alcuni termini e condizioni sono stati modificati o aggiunti, dovrete accettarli di nuovo durante il processo di autorizzazione.

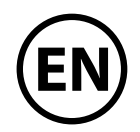

#### Dear Customer,

Switch to a Smarter Lifestyle and join **Meta Trak** Innovative Service's **Mobile App** that keeps you connected to your car anytime and anywhere for Security, Safety and Smart Driving.

<u>Please note that connected Services provided in the App depends on the in-</u> stalled devices and the rate plan.

#### Security

Track your vehicle in real time on the map, check statuses of Movement, Ignition and Car or Device Battery Level.

Thanks to Meta Trak state-of-the-art security function, you will be notified if your vehicle has been moved without authorization.

In the event that your vehicle has been towed or stolen, driven without your **ID Tag** (optional accessory), or car battery is disconnected or system wiring is cut or you need the device check failure, you will immediately receive notifications. Receive alarms if your vehicle battery, Id tag (optional accessory) or device voltage is low.

Meta Trak ensures that you are properly protected at all times.

#### Safety

Meta Trak is equipped with automatic crash alerts, breakdown services and emergency call support (if connected to the SOC - optional). Records of prior accidents and crashes are downloadable and accessible via the Meta Trak mobile APP.

#### Smart Driving

Manage your car by Modes and Commands, using timer sets to turn modes ON or OFF.

Identify yourself using the **ID Tag** (optional) or switch on "*ID Tag Ignoring Mode*" if you forgot or lost your **ID Tag** (optional).

Navigate your journeys and parking's smoothly with automatic updates, and access information about your trips duration, mileage and speed.

Build a journey and share it.

Search needed Message or History event by types.

Divide "Private" from "Business" Trips.

Monitor your mileage, battery status and voltage conditions, vehicle's fuel consumption (based on average information filled by the user) and speed.

To ensure your vehicle is always in peak condition, Meta Trak notifies you of your next vehicle maintenance based on your vehicle's mileage calculations.

For your convenience, **Meta Trak Mobile App** enables you to personalize your settings just the way you want it!

Turn on notifications based on your personal preferences and choose privacy options, which suit you best.

**Meta Trak Mobile App** user-friendliness also allows you to manage multiple vehicles all at one time and has the tutorial for your ease and convenience.

Switch to a Smarter Lifestyle and join Meta Trak today.

## CONTENTS

| 1. GET STARTED                          | 37 |
|-----------------------------------------|----|
| 1.1 Access to the App                   | 37 |
| 1.2 Terms & Conditions                  | 38 |
| 1.3 Quick Guide                         | 39 |
| 1.4 Password Recovery                   | 40 |
| 1.5 Recovery by Email                   | 40 |
| 1.6 Recovery by SMS                     | 41 |
| 2. ACTIVATION                           | 42 |
| 2.1 Overview                            | 42 |
| 2.2 Vehicles Settings                   | 42 |
| 3. LOCATION                             | 43 |
| 3.1 Main Screen                         | 43 |
| 4. MODE STATUS                          | 46 |
| 4.1 Mode Icons                          |    |
| 4.2 Operating mode selection            | 47 |
| 5 TRIPS                                 | 48 |
| 5 1 Overview                            | 48 |
| 5.2 Export Trips                        |    |
| 5.3 Trip Panel                          | 50 |
| 5.4 Select "Private" or "Business" Trip | 50 |
| 5.5 Make Journeys                       | 51 |
| 6. NOTIFICATIONS                        | 53 |
| 6.1 Receive Notifications               |    |
| 6.2 Pop-up Alert Message                | 53 |
| 6.3 Messagges                           | 54 |
| 6.4 Message Panel                       | 54 |
| 6.5 History                             | 55 |
| 6.6 History Panel                       | 56 |
| 7. ANALYTICS                            | 57 |
| 7.1 Smart Driving                       | 57 |
| 7.2 Mileage                             | 58 |
| 7.3 Power                               | 59 |
| 7.4 Speed                               | 59 |
| 7.5 Fuel                                | 59 |
| 8. CRASH                                | 60 |
| 9. SETTINGS                             | 61 |
| 9.1 Setting Screen                      | 61 |
| 9.2 Notifications                       | 62 |
| 9.3 Multi-vehicle Management            | 62 |
| 9.4 Theme Layout                        | 63 |
| 10. PRIVACY SETTINGS                    | 64 |
| 10.1 Settings and references            | 64 |
| 10.2 Data Access Log                    | 64 |
| 10.3 Data Tracking                      | 65 |
| 10.4 Password Lifetime                  | 65 |
| 10.5 Data Lifetime                      | 65 |
| 11. TERMS & CONDITIONS                  | 66 |

0

Some of the functions described in this manual depend on the type of contract signed with the dealer and the optional accessories that can be paired with the telematics system.

#### 1.1 Access to the App

When you enter the application, you need to enter your authorization data: Login and Password.

If you have been already authorized, you need to enter your PIN to enter the app, or click Exit to specify a new **Login** and **Password** (In case of you need to login to another account).

The icon (I) allows you to show/hide the entered password.

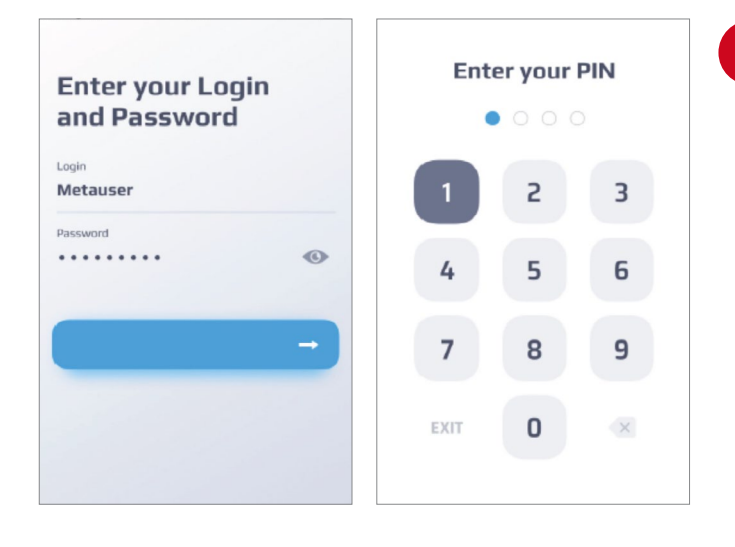

If your app version is not match to the latest, you will not be able to login. Update the APP via your store.

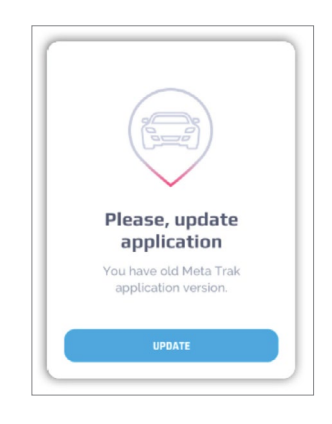

You can disable PIN verification in app settings.

Go to chapter "9. Settings" and disable the PIN check.

|           |                   |                     | Trac     | ker select               |
|-----------|-------------------|---------------------|----------|--------------------------|
|           | SET YOUR PIN CODE |                     |          | Porsche Macan 2017       |
| -         |                   |                     |          | Passenger<br>T30SWIFT    |
|           |                   |                     | <b>†</b> | Motorbike                |
|           |                   | SKIP                | -        | <b>Cargo</b><br>PA544420 |
| 1         | 2<br>             | 3<br>DEF            | <b>=</b> | Bus<br>TGZETEC           |
| 4<br>0H1  | 5<br>JKL          | 6<br><sup>MNO</sup> | A        | Special                  |
| 7<br>PORS | 8<br>TUV          | 9<br>****z          |          | T305WIFT                 |
| + * #     | 0                 | 8                   |          | PAS44420                 |

You will be able to select the desired device after logging in.

#### 1.2 Terms & Conditions

You have to select and accept all of terms & conditions for each tracker you use. Otherwise you will not have access to the application until you select and accept all of the files. You may also decline it (see chapter *"9.Settings"*).

| Terms &<br>Conditions        |   | Terms &<br>Conditions        |
|------------------------------|---|------------------------------|
| conditions in .pdf documents |   | conditions in .pdf documents |
| Document.pdf                 | • | Occument.pdf                 |
| Document 12.pdf              | • | Occument 12.pdf              |
| Occument.docx                |   | Ocument.docx                 |
| -                            |   | -                            |

In case of your TSP provides SOC service, you need to specify your **Control word**, which can be edited in chapter *"9.Settings"*. There is an option to input Control question and answer.

Click *"Next"* and specify E-Mail to send the *"Terms & Conditions"* to your e-mail box. Click *"Next"*.

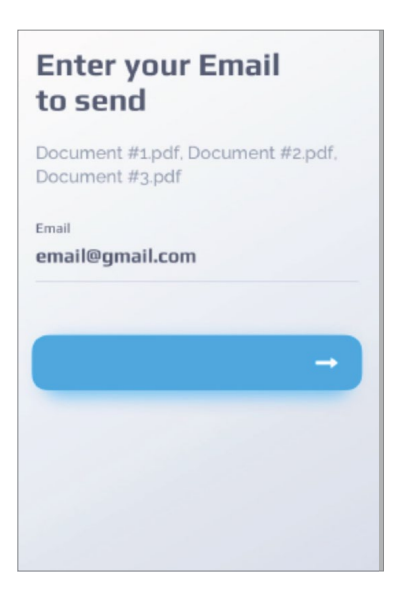

## 1.3 Quik Guide

The Meta Trak Plus Mobile App will start a short quick guide.

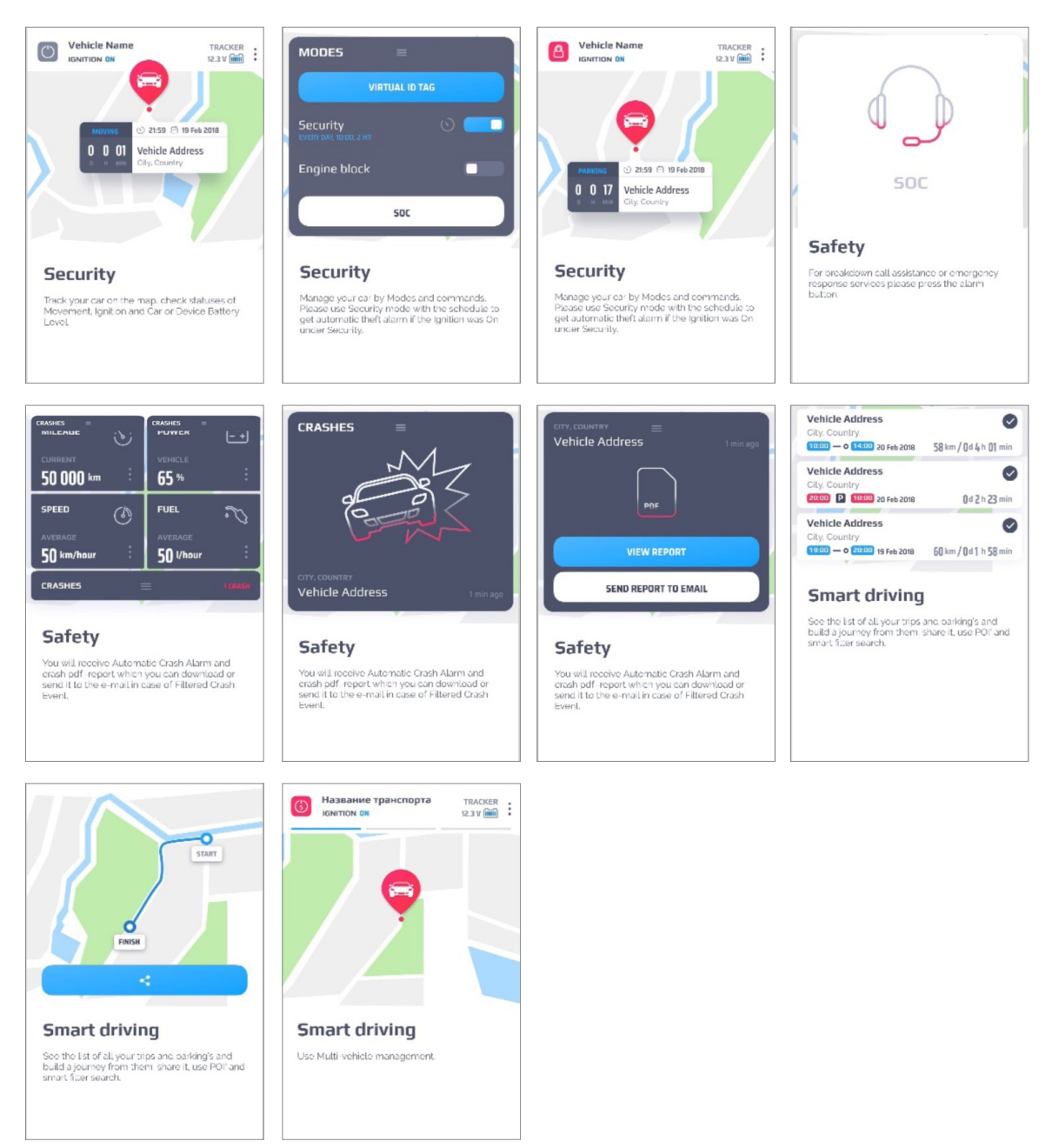

The quick guide can be consulted again in the *"Settings"* > *"Repeat Onboarding"* menu.

#### **1.4 Password Recovery**

If you forgot your password or can't login due to some reason you may recover it using a recovery process. In the main login window click the link *"Forgot your password?"*.

Choose between two options:

- Recover by Email
- Recover by SMS

| ←<br>Forgot Password? |     |  |  |
|-----------------------|-----|--|--|
| Recover by Email      |     |  |  |
| Recover by Phone      | L.  |  |  |
|                       |     |  |  |
|                       |     |  |  |
| qwertyui              | o p |  |  |
| asdfghjk              | : 1 |  |  |

#### 1.5 Recover by Email

Enter your Email associated with your account. Click *"Next"*.

| <b>←</b>                                                                            | +                          |
|-------------------------------------------------------------------------------------|----------------------------|
| Change your<br>Password                                                             | Enter your<br>New Password |
| Please enter your phone number and we will<br>send you SMS to change your password. | Password                   |
| email@gmail.com                                                                     | Confirm password           |
| -                                                                                   | -                          |
| qwertyuiop<br>asdfghjkl                                                             |                            |

- Enter the password received by Email.
- · Click "Next".
- Enter a new password.
- Set a new PIN or skip the process.

#### 1.6 Recovery by SMS

Enter your phone number associated with your account.

Click "Next".

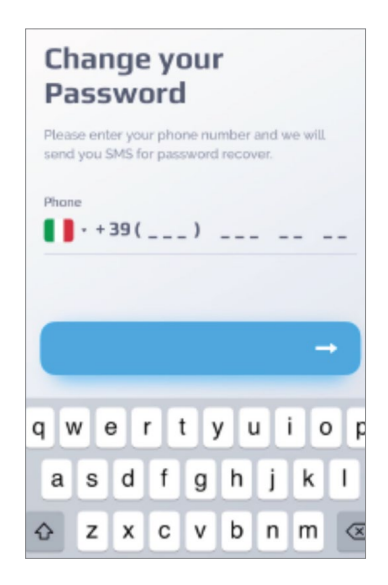

You may choose your country prefix code by clicking on the flag. In country search form, enter first letters of the country name or choose a suggested country, based on your location.

| CURRENT LOCATION CURRENT LOCATION CURRENT LOCATION A A A A A Argentina Armenia | ENT       | ER PASSWORD FROM | ism5<br>5 | ←<br>Enter your<br>New Password<br>Password<br>Confirm password<br> |
|--------------------------------------------------------------------------------|-----------|------------------|-----------|---------------------------------------------------------------------|
|                                                                                | 1         | 2<br>ABC         | 3         |                                                                     |
| qwertyuiop                                                                     | 4<br>6H1  | 5                | 6<br>MNO  | -                                                                   |
| asdfghjkl                                                                      | 7<br>PORS | 8                | 9<br>wxyz |                                                                     |
| ☆ z x c v b n m ⊗                                                              | +*#       | 0                | ×         |                                                                     |

- 1. Enter OTP password from SMS
- 2. Click "Next".
- 3. Enter a new password
- 4. Set a new PIN or skip the process

### 2.1 Overview

If your tracker is not activated, you will see the following screen:

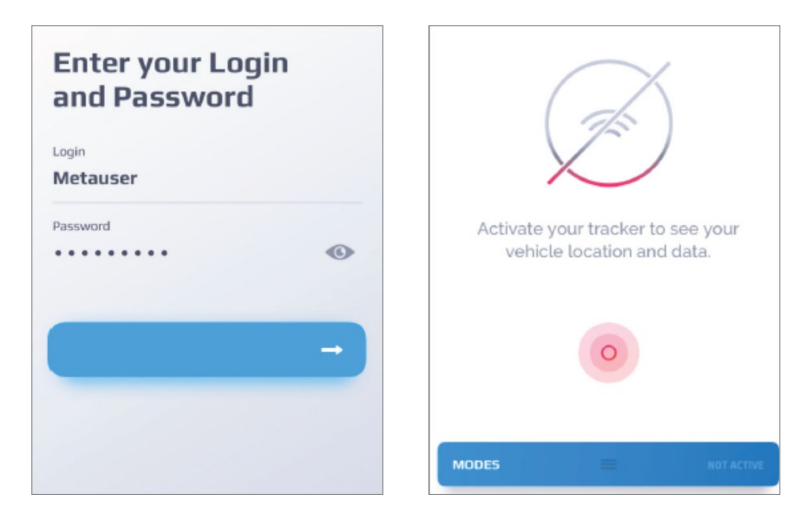

Click Activate to activate your tracker.

The screen will change its state to activation preload. Wait for the process end to begin using your application.

#### 2.2 Vehicle Settings

Click to open the vehicle list. Here you see more detailed information about your vehicle.

Click on the  $\checkmark$  icon to edit your vehicle profile (If the rate plan includes this function).

| AUTOMOBILE<br>ACCENSIONE OFF<br>32.4 V IIII<br>350 V<br>45 S<br>30 V<br>45 S<br>30 V<br>45 V<br>45 S<br>30 V<br>45 S<br>30 V<br>45 V<br>45 S<br>30 V<br>45 S<br>30 V<br>10 V<br>10 V<br>10 V<br>10 V<br>10 V<br>10 V<br>10 V<br>1 |                                                                                                    |                   |
|----------------------------------------------------------------------------------------------------|----------------------------------------------------------------------------------------------------|-------------------|
| And the second second s                                                                                                    | Porsche Macan 2017<br>IGNITION OFF © 16:00 🖨 21 Feb 2018<br>KISLINGBURY, LONDON<br>Northampton NN7 | NAME<br>Porsche   |
| $\Box \gamma $                                                                                                    | TRACKER 12.3 V<br>Tracker Name                                                                     | Model<br>Macan    |
|                                                                                                    | Pulsar 64% Pulsar Name Cm                                                                          | YEAR<br>2017      |
| Google                                                                                                    | Enter VIN number                                                                                   | Passenger<br>BACK |

Click on the oto to edit the current photo of your car or add a new one from your camera or phone gallery.

It is possible to choose the photo directly from the phone's camera or from the phone's gallery (the APP must be authorised to access the multimedia content/ camera).

#### 3.1 Main Screen

Track your car in real time on the map, check statuses of Movement, Ignition and Car, or Device Battery Level. On the Main Screen you may see all information related to your car.

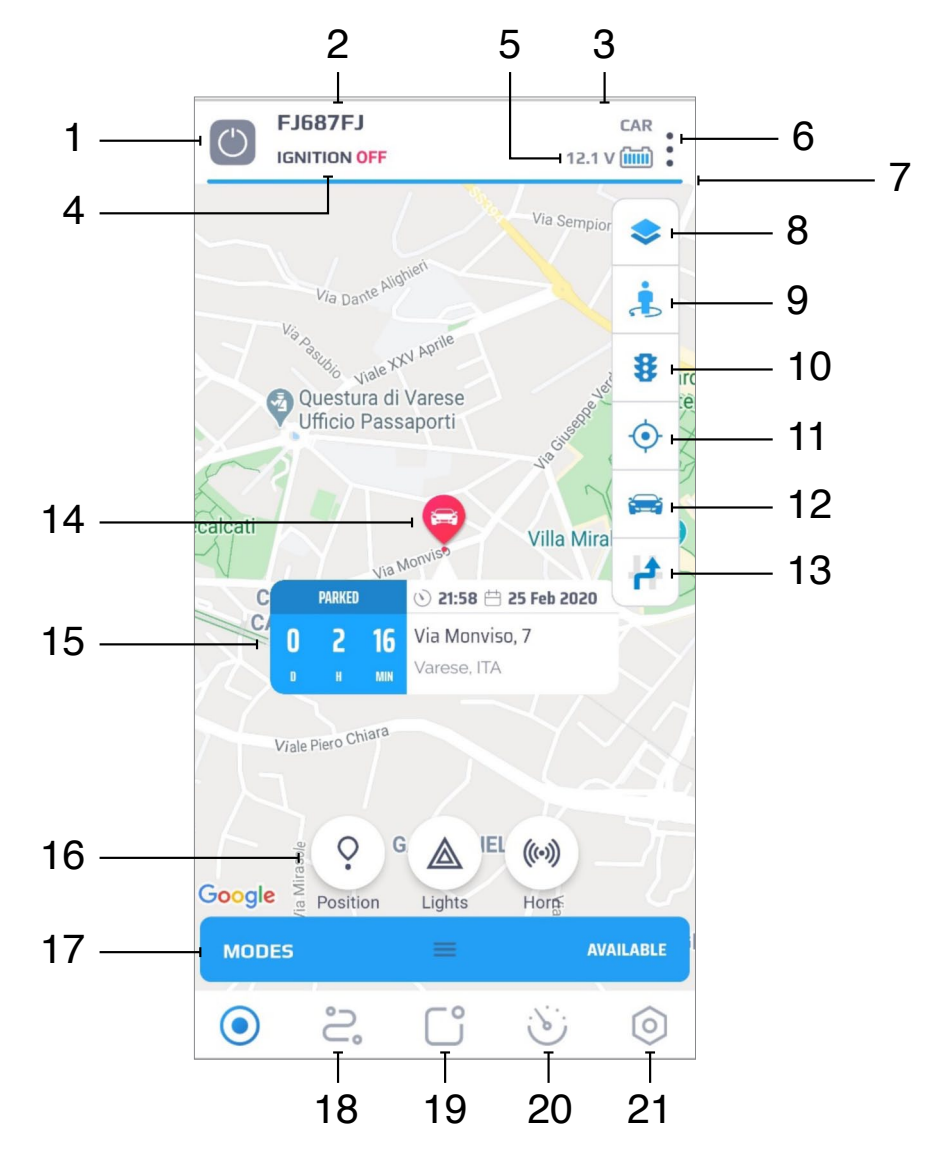

Let's look on the main screen elements:

- 1. **Mode status** It show the current state of modes. For more information see Modes Legend below.
- 2. Vehicle type
- 3. Tracker name
- 4. Ignition status (Ignition ON/Ignition OFF).
- 5. Battery status It shows the current voltage of the car battery, and device internal battery level.
- 6. Vehicle Settings It opens a vehicle list. Here you can edit your vehicle profile, add or edit Photo, Vehicle year, Type and Model.
- 7. Tracker selector.
- 8. Map types.

Choose a map type from the options: **Default** - Displays the default road map view. **Satellite** - Displays Google Earth satellite images. **Relief** - Displays a physical map based on terrain information.

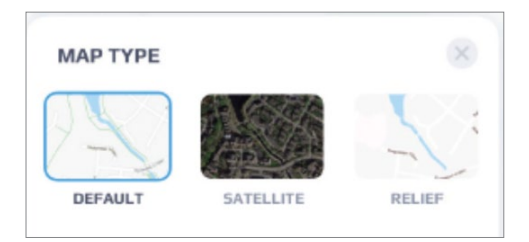

- **9. Google Street View** Provides panoramic 360 degree views from designated roads throughout its coverage area (function subject to Google availability).
- **10. Traffic on the road added on the map** Display traffic information on the map (function subject to Google availability).
- **11. User location** Displays the current location of the APP user on the map (permission to access the information provided by the smartphone is requested).
- **12. Vehicle location -** Centers the map view on the current vehicle location.
- 13. Arrow Plot the vehicle while is moving.
- 14. Vehicle location point Click on the point expands an information panel.
- 15. Information panel The panel contains the current tracker movement status – current speed (moving) /Stop/Parking/ Idling/No Data etc; state duration, time, date and address of the last updated position.

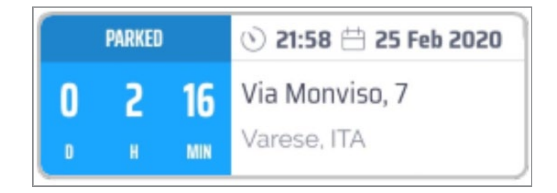

The panel can also display anomaly state if it occurs. The anomaly can be (depending on your TSP preferences):

**No connection N days -** With time of the No connection state. Occurs if there were no received data from the device for some duration (N days).

No GPS - No GPS signal on the device.

#### **Tracker connection lost**

#### No activation 5 days

**Device unmount 1 day** - Tracker was disconnected from the battery, a connection has not been established for 24 hours.

**No Data** - any other anomalies. Please contact your Local Service Provider in case of Anomaly.

- **16. Command buttons** (Button set depends on installed optional accessories type).
- **17. Modes** The panel shows the current trackers mode. Swipe it to expand the panel and choose desired modes according to your security option.

Standard

Optional

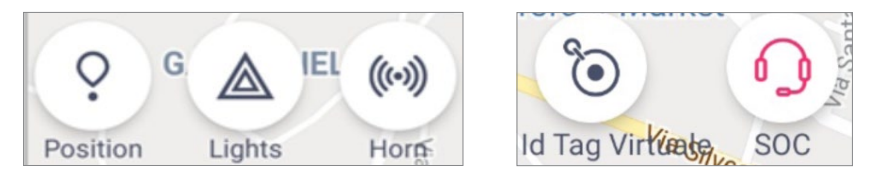

**Position -** Position request. Send a command to update the current vehicle position manually.

**Lights** - Activates car's emergency lights (only in combination with optional module).

**Siren/Horn** - Activates the acoustic signal (only in combination with optional module).

**Virtual Id Tag (optional)** - Activate a Virtual ID Tag. It allows you to use your vehicle even you forgot or lost your physical ID tag.

**SOC (optional)** - used in case of emergency call support or breakdown-call assistance.

- 18. Trips section.
- 19. Notifications section.
- 20. Analytics section.
- 21. App Settings section.

#### 4.1 Mode icons

Click on the icon expands the panel with all enabled modes. The panel is not expanded If no modes are enabled or only one mode is enabled.

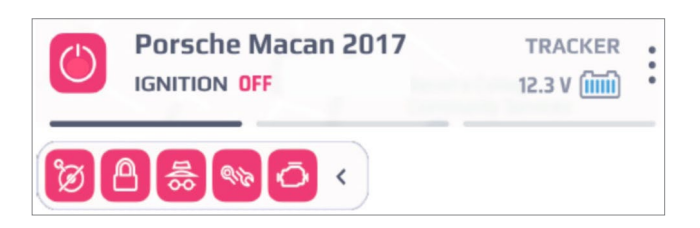

The mode icon can have 3 colors:

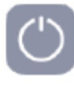

The mode is disabled.

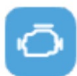

The mode is in processing state. (The command was sent to the device, but has not yet received).

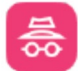

The mode is enabled.

List of Mode icons:

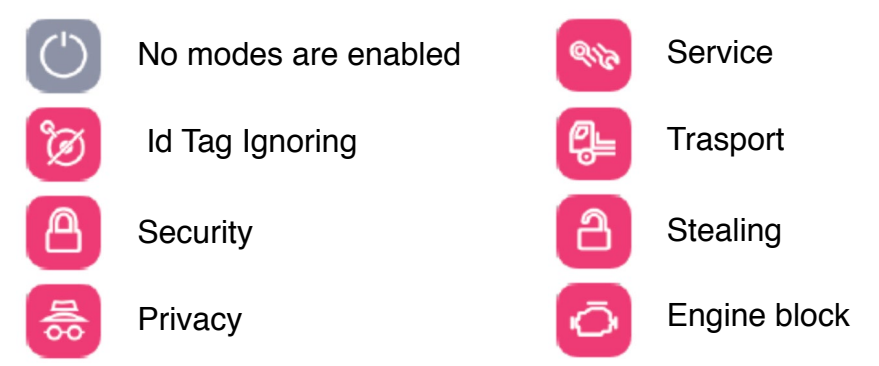

The functions and icons displayed depend on the type of contract signed and the optional accessories paired.

#### 4.2 Operating mode selection

The **MetaTrak PLUS mobile APP** provides the following modes and options (the functions available depend on the contract signed and the configuration of the accessories installed).

| MODES                    |  |
|--------------------------|--|
| (iiii) Horn              |  |
| 🛦 Lights                 |  |
| 충 Privacy Mode           |  |
| () Service mode          |  |
| a Stealing               |  |
| engine<br>Ö Engine block |  |

#### **ID TAG (Optional Accessory)**

**ID Tag Ignoring:** Activate/Deactivate mode of ignoring id-tag alarms.

#### MODE

**Lights/Horn -** These functions activate the Horn and Indicator outputs of a B4.1 module via the APP. (The B4.1 module must be installed and paired).

**Privacy Mode** - The command turns the tracker into Private mode. In this mode the tracker stops send any information and answer to commands until the mode is disabled.

**Service Mode** - All alarms will be disabled. Use this mode in case of technical maintenance.

**Stealing** (*optional*) - This mode is used in case of your vehicle has been already stolen. Any event from the device will push an alert and coordinates of the vehicle.

**Security** - This mode is for security of your car when it's on parking and Ignition is Off. Use Security mode with a schedule to get automatic theft alarm if the Ignition was ON under Security.

**Trasport Mode** (*optional*) - The device will ignore Vehicle movement with engine OFF (*the availability of the function depends on the signed contract*).

#### ENGINE

**Engine Block** (*optional*) - Command to block/unblock the engine when the optional accessory is paired.

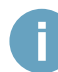

The functions and icons displayed depend on the type of contract signed and the optional accessories paired.

#### 5.1 Overview

Here you can see the list of all your trips and parking's, build a journey from them and share it, you can assign a name to the trip and use smart filter search.

Let's look on the main screen elements:

- 1. Route section link
- 2. Export trip report in Excel file
- 3. Filter by Time period
- 4. Quick selection of trip modes
- 5. List of movements (Trip / Parking)

| 1 ——— | <u>م</u>                                                                                                    | 2         |
|-------|----------------------------------------------------------------------------------------------------|-----------|
| 3 ——— |                                                                                                    |           |
|       | All trips 👘 Private 💼 Business                                                                                            | · 4       |
|       | Northampton NN7           Kislingbury, London           1000         0           14000         20 Feb 2018                |           |
|       | 1 d 2 h 23 min / 100 km                                                                                                   |           |
|       | Korthampton Kky/           Kislinabury, London           2000         –           1         10           1         18 min | 5         |
|       | Northampton NN7<br>Kislingbury, London                                                                                    |           |
|       | 19:00 — o 20:00 19 Feb 2018<br>1 d 2 h 23 min / 100 km                                                                    | 0         |
|       | Northampton NN7<br>Kislingbury: London                                                                                    | $\supset$ |
|       | 10:00 – P – 19:00 18 Feb 2018<br>9 h 18 min                                                                               | 0         |

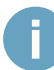

Private and business trip types are only displayed if this option is enabled in your service profile.

#### 5.2 Export trips

The report of all the trips for the previous month could be sent by mail.

The excel file contain all the details about any single trip made during the month (time, hour, distance, address, private/business) and the total of private and business trips in hours and distance.

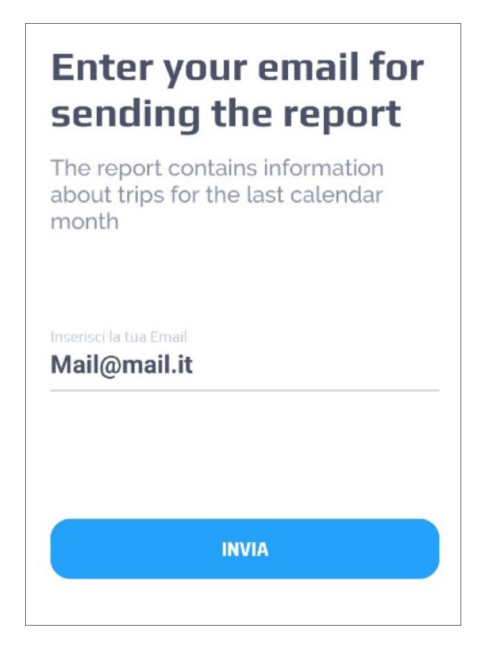

To view a trip on the map, click on the trip panel.

The map view with the trip track or parking point will be displayed.

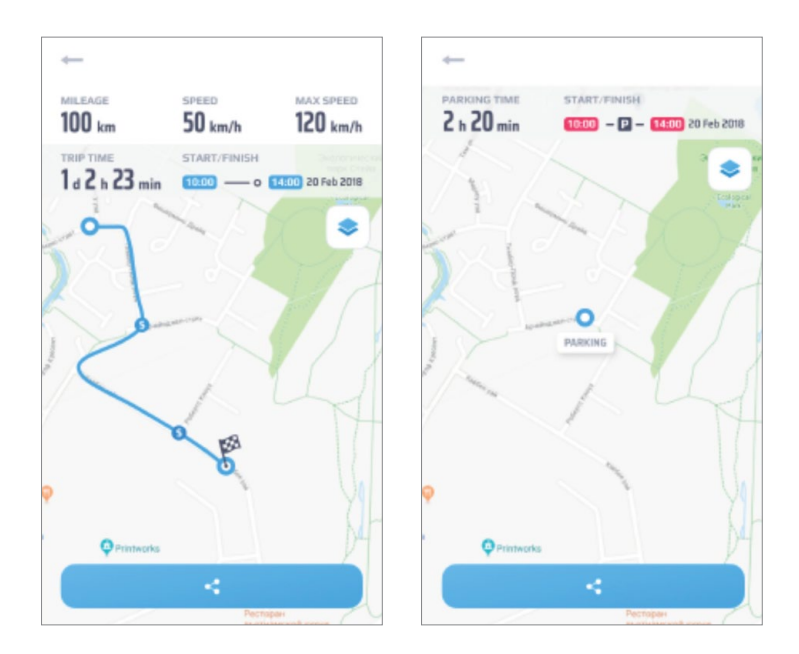

#### 5.3 Trip Panel

The trip panel contains the following elements:

- 1. Trip address
- 2. Time and date of the start and end points
- 3. Trip duration
- **4. Check box for selecting multiple trips** (used in making journeys or bulk edit, for more information see "Make Journeys" below).
- 5. Type of trip assigned (Private or Business).

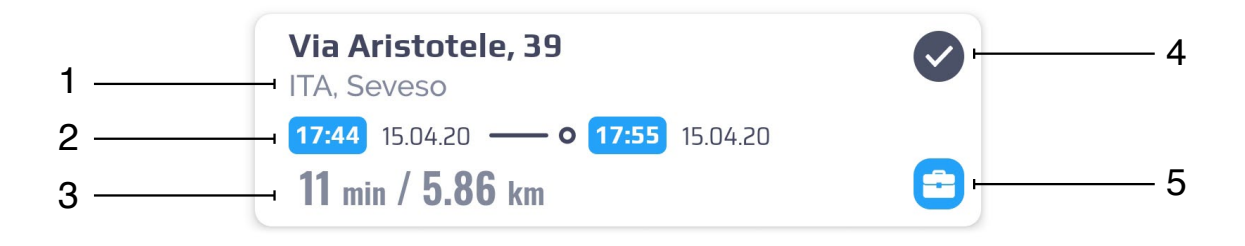

Check box appears when you tap into the circle. Check boxes will appear for every trip (not for the stop).

#### 5.4 Select "Private" or "Business" Trip

Click icon 🖍 and click "Select Trip Type". Select "Private" or "Business" trip.

| 1         | 6 SELECTED      | ×     |
|-----------|-----------------|-------|
| 3 SELECTE |                 | ×     |
|           | BUILD A JOURNEY |       |
|           |                 |       |
| SELECT TR | RIP TYPE        | ×     |
| n PR      | IVATE 🚔 BUS     | INESS |

#### 5.5 Make Journeys

To create a Journey select one or more trips in the list using check boxes.

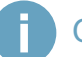

Only consecutive trips can be merged into a journey.

Click icon 💉 and click "Build a Journey".

The selected trips will be merged into a new Journey.

| SELECT TYPE<br>BUILD A JUURNEY | 1 | 6 SELECTED | × | 3 SELECTED     | × |
|--------------------------------|---|------------|---|----------------|---|
| BUILD A JUURNEY                |   |            |   | SELECT         | E |
|                                |   |            |   | BUILD A JOURNE | Y |

You will see the journey track, and statistic information. Click *"Save"*. Specify a Journey name.

Journey map screen elements:

- 1. Mileage Total mileage of the journey.
- 2. Speed Average speed of the journey.
- 3. Max speed Max detected speed within the journey .
- 4. Trip time Overall journey travel time.
- 5. Start/Finish Time and date of the start and end journey points.
- 6. Journey route
- 7. Journey name (displayed only for journeys that have already been built).

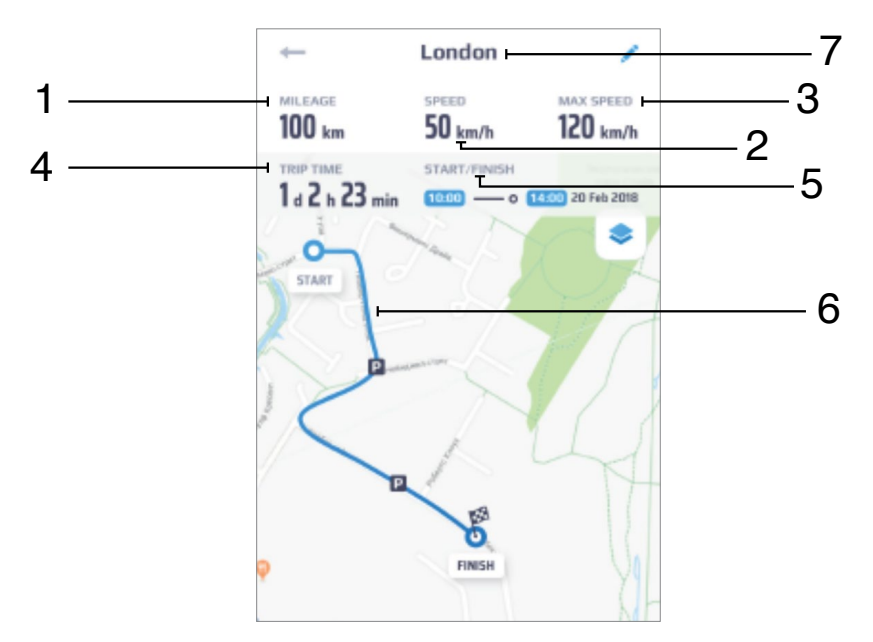

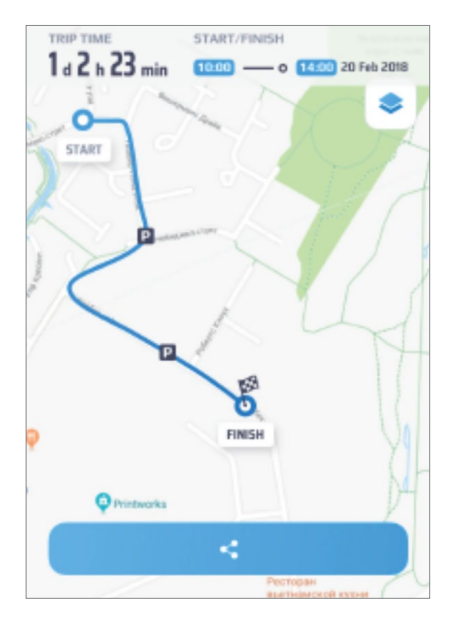

Once the journey has been created and named it can be shared using the share button.

You will able to preview the journey and share it as an image (the message that will be forwarded is an image file).

When searching of Journeys you can specify a search filter clicking on the  $\underline{\quad}$  icon.

In filter, choose specific days or a period and click set. Period could be chosen by pressing the starting day and after the final day.

The legend at the bottom, displays a color legend describing how many trips were made in each day. The lighter dot is, the less trips were in this day. If the dot is not filled it means that there were no trips that day.

| ŧ  | e      |          |        |         |     | CLEAR | Home                          |
|----|--------|----------|--------|---------|-----|-------|-------------------------------|
|    | 2 Mi   | arch 201 | 8 • 81 | March 2 | 018 | ×     | ° 2 March 2018 • 8 March 2018 |
|    | м      | т        | w      | т       | F   | 5     | ගි Home                       |
| nu | iary 2 | 018      |        |         |     |       | Kislingbury, London           |
|    |        |          |        |         |     |       | 10.00 o 14:00 20 Feb 2018     |
|    | 1      | 2        | з      | 4       | 5   | 6     | 1 d 2 h 23 min / 100 km       |
|    |        |          |        |         |     |       | A                             |
|    | В      | 9        | 10     | 11      | 12  | 13    | Winington London              |
|    | 10     | 10       | 17     | 10      | 10  | 20    | 2000 - D - 0000 20 5-b 2010   |
|    | 15     | 10       | 17     | 10      | 19  | 20    |                               |
|    | 22     | 23       | 24     | 25      | 26  | 27    | 1 h 18 min                    |
|    |        |          |        |         |     |       | A                             |
|    | 29     | 30       | 31     |         |     |       | 1. Home                       |
|    |        |          |        |         |     |       | Kislingbury, London           |
|    | -      |          |        |         |     |       | 19.00 — o 20.00 19 Feb 2018   |
| CI | 1 2018 | 5        |        |         |     |       | 1 d 2 h 23 min / 100 km       |
|    | 1      | 2        | 3      | 4       | 5   | 6     | A Hama                        |
|    | +      | ~        |        |         |     |       | Kislingbury London            |
|    | 8      | 9        | 10     | 11      | 12  | 13    | 1000 - P - 1900 18 Feb 2018   |
|    | *      |          |        |         |     |       | 0.10                          |
|    | 15     | 16       | 17     | 18      | 19  | 20    | 9 h IB min                    |

#### 6.1 Receive notifications

It is possible to receive notifications in the following cases:

- the vehicle battery has a low level of charge,
- the battery of the ID Tag transponder *(optional accessory)* has a low charge level,
- · the device voltage is low,
- your car is towed (optional)
- · your car is driven without Id Tag (optional accessory),
- the device voltage is low,
- the wiring harness of the telematics device is interrupted.

In this section you can see received alarm of your events.

#### It is divided into the corresponding tabs: Messagges and History.

|          | Messages History                                                                                                    |            | Messages                      | History     |         |
|----------|----------------------------------------------------------------------------------------------------|------------|-------------------------------|-------------|---------|
| °—<br>—• | Filter by Message Type                                                                                                | °          | Filter by Ev                  | ent Type    |         |
|          | TODAY 21 Feb 2018 READ ALL 68                                                                                         |            | TODAY 21                      | Feb 2010    |         |
| Ø        | External Battery Low level 1 min ago<br>Please charge or replace external                                             | Id T       | <br>Tag Ignoring              | 16:0<br>OF  | E F     |
|          | battery!                                                                                                    | Id T       | a<br>Gao lonorino             | 16:0<br>0   | ID<br>N |
| 1        | Ignition ON 58 min ago<br>Ignition of your vehicle was ON by the<br>adress: Northampton NN8, Kislingbury,<br>London.  | Sec        | es<br>curity every day, 10:00 | 16:0<br>O   | N       |
|          |                                                                                                    | Pos        | manos<br>sition Request       | 16:0<br>SEN | 0       |
| 6        | Ignition OFF 58 min ago<br>Ignition of your vehicle was OFF by the<br>adress: Northampton NN8, Kislingbury,<br>London | LOCA       | TION                          | 16:0        | 0       |
|          |                                                                                                    | MOD        | ts                            | 16:0        | 0       |
|          | YESTERDAY 20 Feb 2018                                                                                                 | Tra        | nsport                        | OF          | Ŧ       |
| -        | Filtered Crash Yesterday, 21:18<br>Your vehicle was in accident!                                                      | мою<br>Тга | nsport                        | 16:0<br>OF  | .0      |

#### 6.2 Pop-up Alert Message

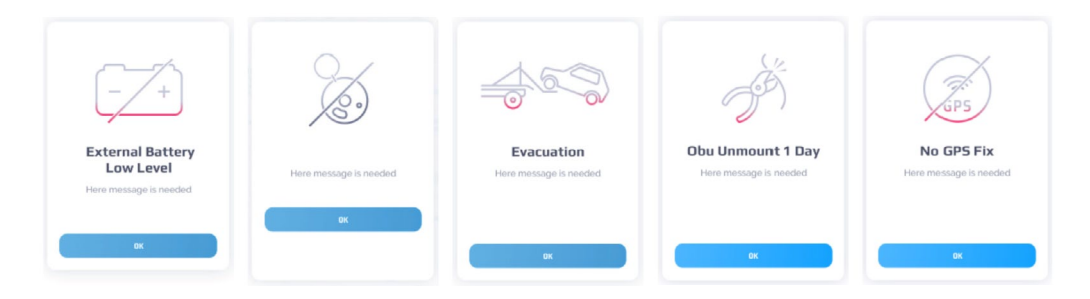

#### 6.3 Messages

Messages tab contains event, info and alarm messages. Messages are grouped by date.

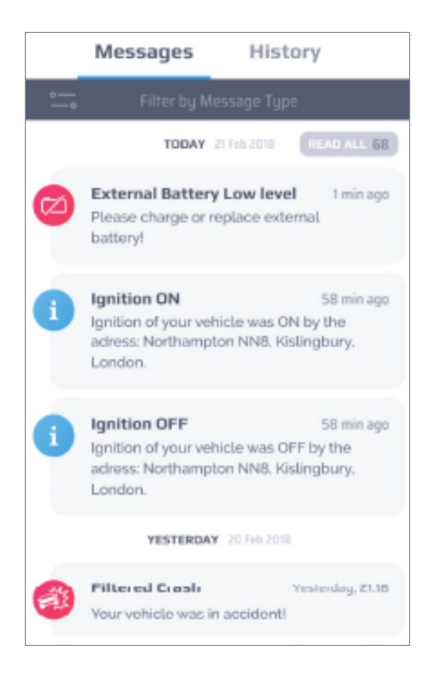

#### 6.4 Message Panel

A message panel contains the following elements:

1. Message type icon:

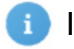

Informational

Critical

- Blocking (e.g. Crash)
- 2. Message name
- 3. Message text
- 4. Time of receiving the message

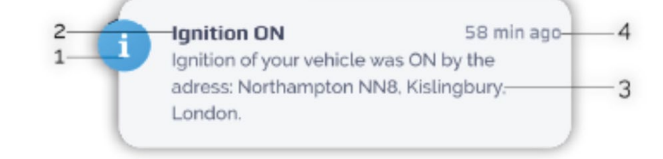

Messages can be disabled by types in settings (see chapter "9.Settings").

Map icon appears in case of the message can provide map location. Click on the icon to view location of the event. You will be redirected to the location window where the event will be shown with an informational panel. Messages can be filtered using a filter.

Click : to filter messages by message type.

In the types list select desired message types using check-boxes. For example *"External Battery Low Level"* event.

| Messages History           |            |              | Messages                                        | History                                |           |
|----------------------------|------------|--------------|-------------------------------------------------|----------------------------------------|-----------|
| Type Selected: 1           | ×          | ° <u>-</u> • | Type S                                          | elected: 1                             | ×         |
|                            |            |              | TODAY                                           | 21 Feb 2018                            |           |
| ID Tag Low Battery         | 0          | 0            | External Batter<br>Please charge or<br>battery! | <b>y Low level</b><br>replace external | 1 min ago |
| ld Tag Not Found           | $\bigcirc$ |              | External Batter                                 | v Low level                            | 1 min ann |
| Ignition ON/OFF            | 0          | •            | Please charge or<br>battery!                    | replace external                       | rinii ugu |
| Pulsar Search Mode ON      | 0          | 0            | External Batter<br>Please charge or             | <b>y Low level</b><br>replace external | 1 min ago |
|                            |            |              | bactery:                                        |                                        |           |
| External Battery Low level | 0          |              | YESTERDA                                        | Y 20 Feb 2018                          |           |
| Low GPS Fix                | 0          | 0            | External Batter<br>Please charge or<br>battery! | <b>y Low level</b><br>replace external | 1 min ago |
| SET                        |            | 0            | г.                                              | <b>:</b> (5)                           | 0         |

#### 6.5 History

History tab contains commands and modes history. Events are grouped by date.

| Messages                  | History  |
|---------------------------|----------|
| 🛻 Filter by Ev            | ent Type |
| TODAY 21                  | Feb 2018 |
| ID TAG                    | 16:00    |
| ld Tag Ignoring           | OFF      |
| ID TAG                    | 16:00    |
| ld Tag Ignoring           | ON       |
| MODES                     | 16:00    |
| Security EVERY DAY, 10:00 | ON       |
| COMMANDS                  | 16:00    |
| Position Request          | SEND     |
| LOCATION                  | 16:00    |
|                           | 0        |
| MODES                     | 16:00    |
| Transport                 | OFF      |
| MODES                     | 16:00    |
| Transport                 | OFF      |

#### 6.6 History Panel

An event panel contains the following elements:

- 1. Event name
- 2. Data of the event
- 3. Time of the event
- 4. Icon (e.g. map to localize the event)

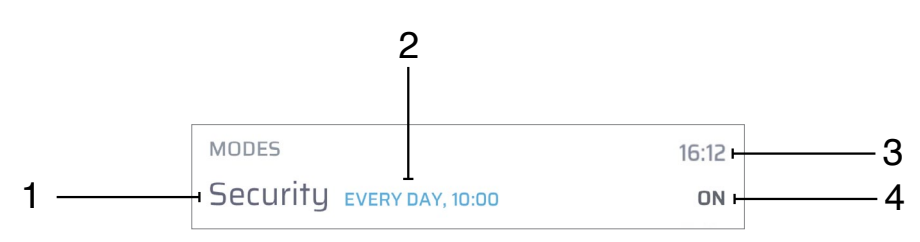

Map icon appears in case of the message can provide map location. Click on the icon to view location of the event. You will be redirected to the location window where the event will be shown with an informational panel.

History events can be filtered using the filter.

Click 🗂 to filter by Event type. In the Types list select desired Event types using check boxes.

| Messages History  |   | Mies              | sages      | His         | story |              |
|-------------------|---|-------------------|------------|-------------|-------|--------------|
| Types Selected: 2 | × | ° <u></u> °       | Types !    | Selected:   | 2     | ×            |
| COMMANDS          |   |                   | TODAY      | 21 Feb 2018 | 6     |              |
| Position Request  |   | MODES<br>Security |            |             |       | 16:00<br>OFF |
| Alarm Lights      |   | морея<br>Security |            |             |       | 16:00<br>ON  |
| Signaling         |   | MODES<br>Private  |            |             |       | 16:00<br>OFF |
| MODES             |   | MODES             |            |             |       | 16:00        |
| Security          | 0 | Private           |            |             |       | ON           |
| Security          |   | MODES             |            |             |       | 16:00        |
| Private           |   | Security          |            |             |       | OFF          |
|                   |   | MODES             |            |             |       | 16:00        |
| Service           |   | Security          | VESTERNA   | V 20 Eeb 2  | 048   | ON           |
|                   |   | MODES             | 10.010.000 |             |       | 16:00        |
| SET               |   | Private           |            |             |       | ON           |
|                   |   | 0                 | 2.         | C           | S     | 0            |

### 7.1 Smart Driving

Analytics section is designed for smart driving. Here you can see a dashboard with Mileage, Speed and fuel statistic.

Also here, you can see a list of crashes, download reports.

The screen elements:

- 1. Vehicle photo current photo of your vehicle.
- 2. Vehicle info the panel is described in "2.2 Vehicle Settings" chapter.
- 3. Mileage
- 4. Power
- 5. Speed
- 6. Fuel (option)
- 7. Crashes

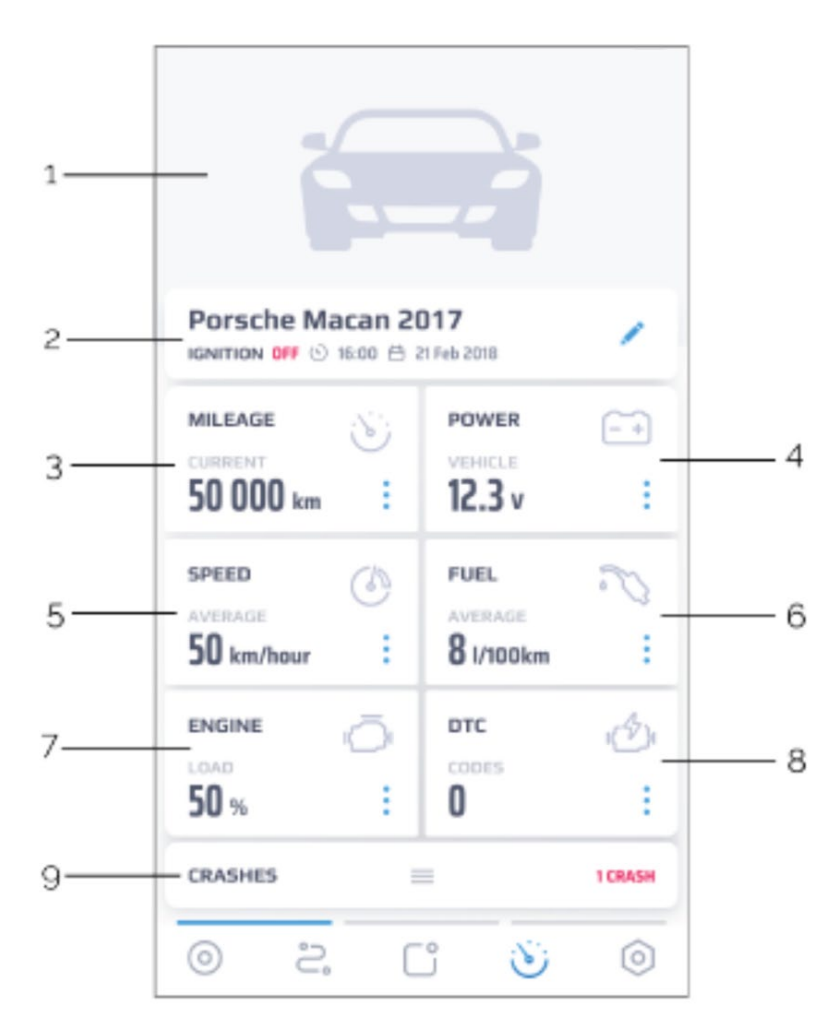

## 7.2 Mileage

Mileage section is divided into two tabs, click to open the menu:

Odometer - Mileage in length units.

Motohours - Mileage in hours.

**Initial** - Mileage before tracker installation. It can be adjusted as for vehicle dashboard.

Tracker - Mileage from tracker. It is changed automatically.

Next maintenance value can be edited by clicking 🧪 .

**Next Maintenance** - Mileage left for the next maintenance. Notification will be sent to e-mail/phone (sms/ push).

| LEAGE                                   |             |
|-----------------------------------------|-------------|
| Odometer                                | Running Hrs |
| 55608 kms                               | 1           |
| TOTAL WITH DEVICE INSTALLED             |             |
| NEXT SERVICE                            | 1           |
| UNITS TO BE DISPLAYED<br>ON STATUS PAGE | h kms       |

Use the manual input mode or scroll the sliders to select the desired value.

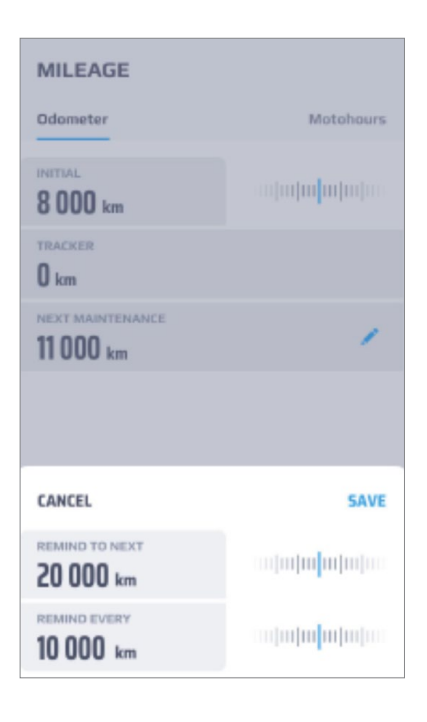

**Remind to next** - Remind about maintenance when reaching the specified mileage. Once the defined mileage has been reached, *"Remind Every"* is added to the current value.

**Remind every** - mileage for regular notification about maintenance.

Specify values for reminders and click "Save".

## 7.3 Power

Power section shows the current state of batteries (in Volts). The battery icons also reflects the current device battery state:

| POWER                         |        | Good level                                      |
|-------------------------------|--------|-------------------------------------------------|
| VEHICLE<br>Porsche Macan 2017 | 12.3 v | Low level (Recharge it)                         |
| TRACKER<br>Tracker Name       | 100%   | Empty (Replace or recharge it imme-<br>diately) |

## 7.4 Speed

Speed section shows average and max speed for the period.

| SPEED                 |  |
|-----------------------|--|
| AVERAGE<br>50 km/hour |  |
| MAX<br>180 km/hour    |  |

## 7.5 Fuel

The fuel section shows the currently defined average consumption.

Crashes panel in collapsed mode has a counter with number of new crashes. If the were no crashes it shows *"NEW: 0".* 

| CRASHES | ≡ | 1 CRASH |
|---------|---|---------|
|         |   |         |

Click on the panel to view a list of crashes. The list shows all events detected as a crash. If crash was real get a .pdf Report.

Otherwise select the item and click *"Archive"*. If *"Report"* is selected, 3 options will be shown: *"View report"*, *"Send report* to email" and "Remove to archive".

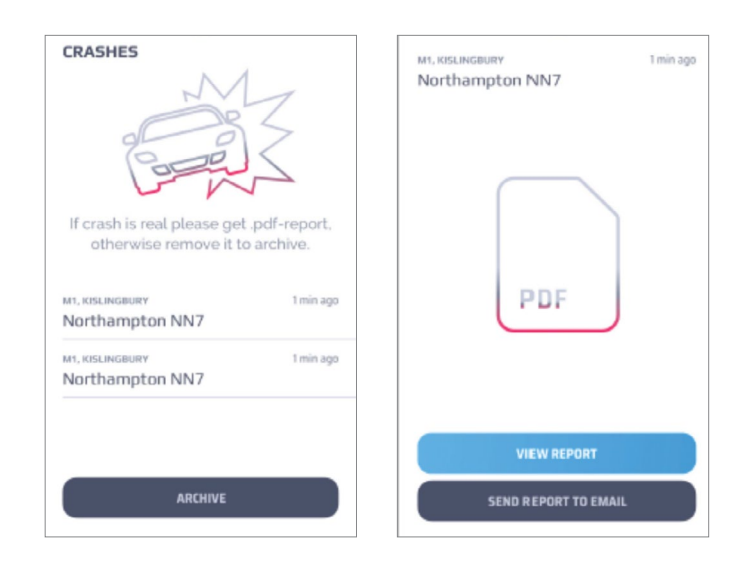

To send a crash report by mail select the crash, then push "Send Report by Mail" button and type the mail address you want to send the pdf file. Archived crashes can be recovered.

Click on the desired crash in the archive and confirm the recover.

| CRASHES ARCHIVE |           | CRASHES ARCHIVE        |           |
|-----------------|-----------|------------------------|-----------|
| M1, KISLINGBURY | 1 min ago | M1, KISLINGBURY        | 1 min ag  |
| Northampton NN7 | RECOVER   | Northampton NN7        | RECOVE    |
| M1, KISLINGBURY | 1 min ago | M1, KISLINGBURY        | 1 min ag  |
| Northampton NN7 | RECOVER   | Northampton NN7        | RECOVE    |
| M1, KISLINGBURY | 1 min ago | M1, KISLINGBURY        | 1 min ag  |
| Northampton NN7 | RECOVER   | Northampton NN7        | RECOVE    |
| M1, KISLINGBURY | 1 min ago | M1, KISLINGBURY        | 1 min ag  |
| Northampton NN7 | RECOVER   | Northampton NN7        | RECOVE    |
| M1, KISLINGBURY | 1 min ago | M1, KISLINGBURY        | 1 min ag  |
| Northampton NN7 | RECOVER   | Northampton NN7        | RECOVE    |
| M1, KISLINGBURY | 1 min ago |                        | f sain an |
| Northampton NN7 | RECOVER   | RECOVER CRASH FROM ARC | CHIVE? ×  |
| M1, KISLINGBURY | 1 min ago |                        |           |
| Northampton NN7 | RECOVER   | YES                    |           |
| M1, KISLINGBURY | 1 min ago |                        |           |
| Northampton NN7 | RECOVER   | NO                     |           |

#### 9.1 Settings Screen

Settings screen elements:

- 1. Photo/Name/Phone Personal settings. Click on the item to edit your data (Login, Password, E-mail, Phone number, Control question).
- 2. PIN Change your PIN. Also here you can enable or disable PIN check.
- **3. Notifications** Turn on or off notification you would like to receive. Details see in chapter *"10. Notifications"*.
- **4. Vehicles** Here you can edit your vehicles. More info in chapter *"2.2 Vehicle settings"*.
- 5. About Meta Trak PLUS The current installed app build and app description.
- 6. Repeat Manual Repeat tutorial.
- 7. Privacy Settings Section that includes logging settings, data access log, and *"11. Terms & Conditions"*.
- 8. Units Select units of measurement (km/C or miles/F).
- **9.** Color Theme Select color theme (Dark or Light). You can review screen examples of the light theme below.

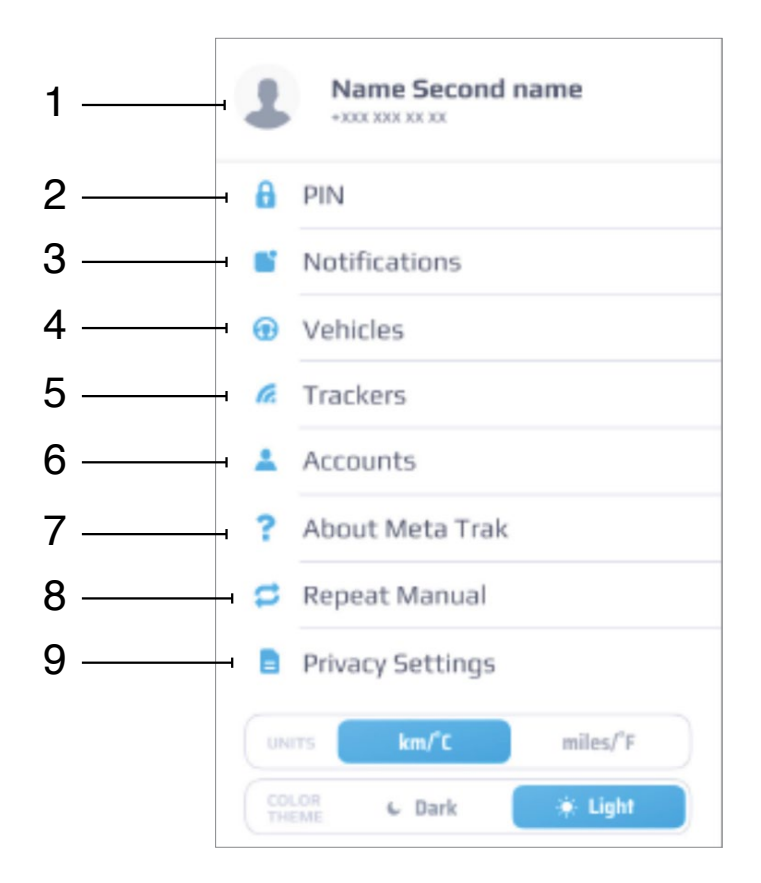

## 9.2 Notifications

In this section you can choose which type of notifications you want to receive. Use check-boxes to select ways of delivery (Push/SMS/Email).

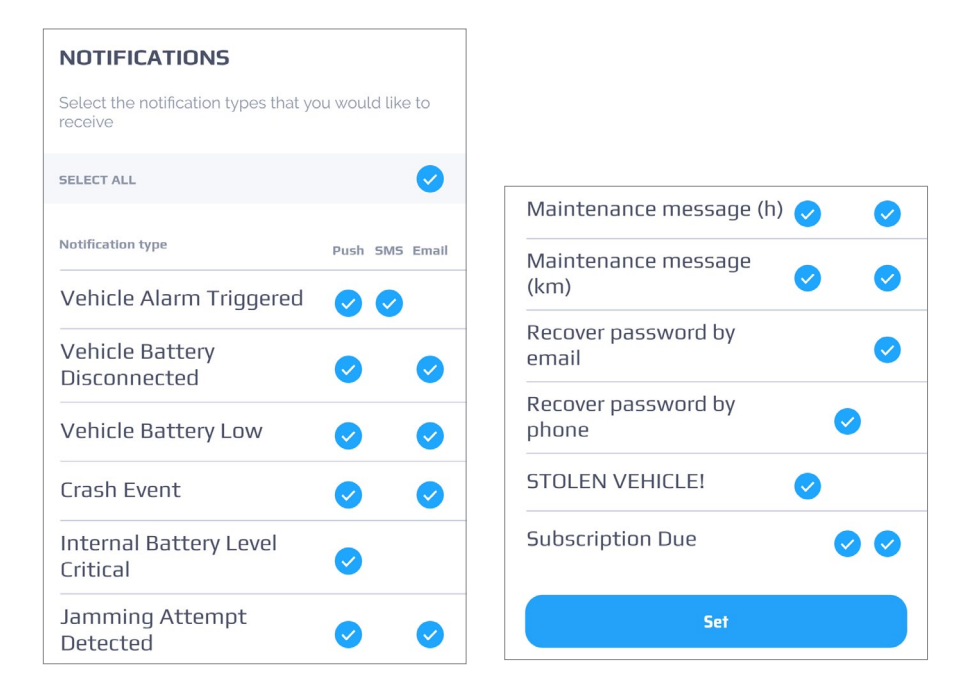

Some of the delivery ways can be unavailable. This settings are regulated by your local telematic service provider Rates.

#### 9.3 Multi-vehicle Management

The **Meta Trak PLUS** application allows you to use multiple trackers on one account. One of the following types: car, motorbike, cargo, bus, boat, special transport.

You can switch your vehicles on the main location screen using tabs.

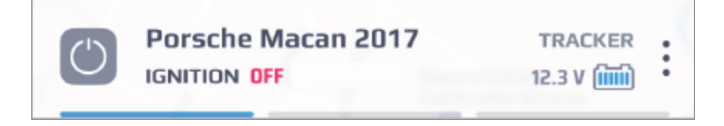

#### 9.4 Theme Layout

The layout can be selected with light tones or with dark tones.

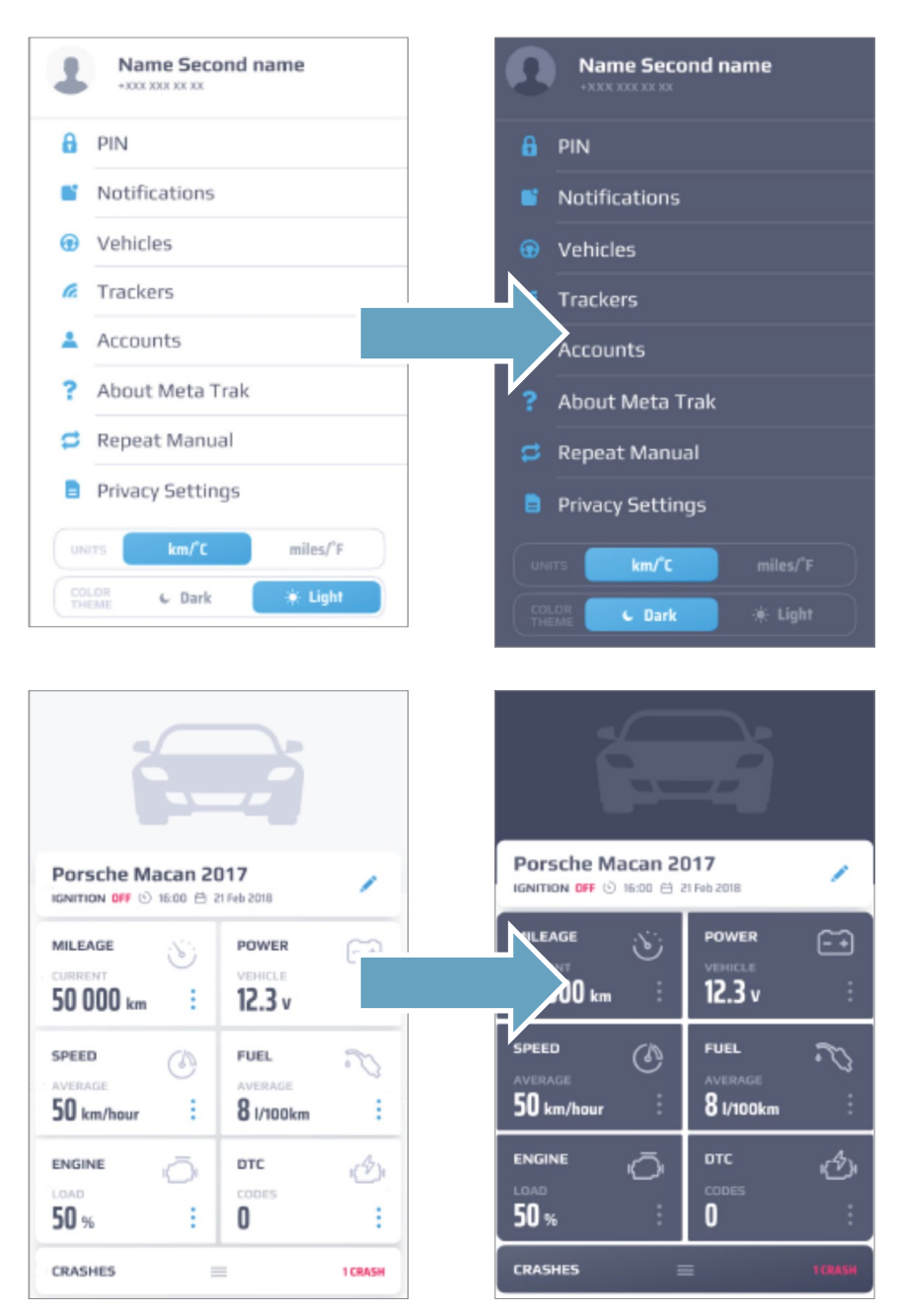

#### **10.1 Settings and references**

In this section you can modify, in according to your needs, the tracking parameters and the time required for each password change or for data storage. You can also consult the log of data accesses and consult the terms and conditions of use.

| PRIVACY SETTINGS                     |        | PRIVAC      | Y SETTING   | 55      |            |
|--------------------------------------|--------|-------------|-------------|---------|------------|
| DATA LIFETIME                        | i      | DATA LIFETI | ME          |         | i          |
| Default settings                     |        | 🔘 Defa      | ault settin | gs      |            |
| <ul> <li>Custom</li> </ul>           | 2 DAYS | O Cus       | tom         |         | 2 DAYS     |
| DATA CONTINUITY                      | (i)    | DATA CONTIN | YTIUR       |         | (i)        |
| <ul> <li>Default settings</li> </ul> |        | CANCEL      |             |         | SAVE       |
| <ul> <li>Custom</li> </ul>           | 2 MIN  | CARCEL      |             |         | SHIE       |
| PASSWORD LIFETIME                    | i      | 2           |             |         |            |
| Default settings                     |        | 1           | 2           | З       | -          |
| <ul> <li>Custom</li> </ul>           | 2 DAYS |             | 2           | 5       |            |
| Data Access Log                      | (i)    | 4           | 5           | 6       | ,          |
|                                      |        | 7           | 8           | 9       | ×          |
| Terms & Conditions                   | (i)    | ,           |             | -       |            |
|                                      |        | •           | 0           | Русский | $\bigcirc$ |

When you increase the custom value of the data lifetime, data that has been already deleted or depersonalized during the previous process of configuring data lifetime cant't be restored.

## 10.2 Data Access Log

In the section you can view information about connection sessions.

| DATA ACCESS LOG |                  |                     |  |  |  |
|-----------------|------------------|---------------------|--|--|--|
| 4               | Session start    | Application type    |  |  |  |
|                 | 31.08.2018 18:00 | Mobile              |  |  |  |
|                 | Duration         | IP address          |  |  |  |
|                 | 20 min           | XXXX,XXXX,XXXX,XXXX |  |  |  |
| 3               | Session start    | Application type    |  |  |  |
|                 | 31.08.2018 18:00 | Mobile              |  |  |  |
|                 | Duration         | IP address          |  |  |  |
|                 | 20 min           | XXX,XXX,XXX,XXX     |  |  |  |
| 2               | Session start    | Application type    |  |  |  |
|                 | 31.08.2018 18:00 | Mobile              |  |  |  |
|                 | Duration         | IP address          |  |  |  |
|                 | 20 min           | XXX,XXX,XXX,XXX     |  |  |  |
| 1               | Session start    | Application type    |  |  |  |
|                 | 31.08.2018 18:00 | Mobile              |  |  |  |
|                 | Duration         | IP address          |  |  |  |
|                 | 20 min           | XXX.XXX.XXX.XXX     |  |  |  |

#### 10.3 Data Tracking (minutes)

You can change the frequency of GPS points acquired by device and used by the system. The frequency is measured in minutes and cannot be set less then 1 minute.

When default settings are changed the system changes device's settings for position reply.

When custom GPS data acquisition frequency is set, system sends a command to the device for disabling position data send by moving direction change or distance change.

When the user sets settings to the default, system will send a command to restore the default tracking settings.

Please use the default setting, cause:

- Data acquisition frequency influence on all trip and track data.
- The trip track will not align the roads.
- Mileage will be counted worse.
- · Position report by direction angle change and mileage will be turned of.

#### 10.4 Password Lifetime (days)

You can limit the lifetime of your password. Every time, when the password is changed, the system adjust date and time of the password expiration.

If the password is expired, you will be redirected to the page of creating a new password.

To set up a password lifetime, click *"Custom"* and specify number of days using the slider. Click *"Save"*.

#### 10.5 Data Storage (days)

You can limit the data storage in the server; the minimum value is 1 day. All the data downloaded from the device will be erased after the data storage time selected.

It will not be possible recovery the data storage deleted, even if the time has been selected longer.

## **11. TERMS AND CONDITIONS**

A "*Terms and Conditions*" agreement is the agreement that includes the terms, the rules and the guidelines including privacy policy e.g. GDPR in Europe to which users must agree in order to use the mobile app services.

| TERMS & CONDITIONS | TRACKER NAME                      | TRACKER NAME                      |
|--------------------|-----------------------------------|-----------------------------------|
| Tracker name       | Document.pdf                      | Occument.pdf                      |
| Pulsar name        | Document 12.pdf                   | Ocument 12.pdf                    |
| Tracker name       | Document.docx                     | Occument.docx                     |
| Pulsar name        |                                   |                                   |
| Tracker name       |                                   |                                   |
| Pulsar name        |                                   |                                   |
|                    | CANCELLATION OF ACCEPTANCE OF TGC | CANCELLATION OF ACCEPTANCE OF T&C |

You have to select and accept all of terms & conditions for each tracker you use. Otherwise you will not have access to the application until you select and accept all of the files. Also, if some terms & conditions was changed or added you will have to accept it again during authorization process.

In settings, you can select tracker for which you want to accept or decline Terms & Conditions.

Designed, engineered and manufactured in Italy by Meta System S.p.A. - Via T. Galimberti 5, 42124 - Reggio nell'Emilia (Italy)

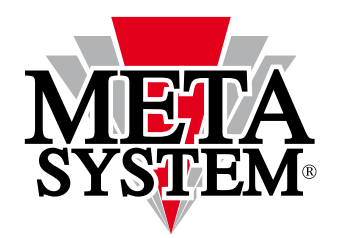

Meta System S.p.A. - Via T. Galimberti, 5 - 42124 Reggio Emilia - ITALY Tel. +39 0522 364 111 - Fax. +39 0522 364 150 - info@metasystem.it

## www.metasystem.it

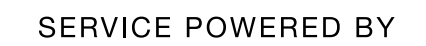

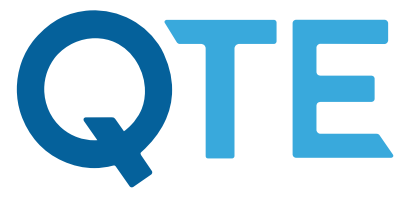

QUASAR TELEMATICS EUROPE